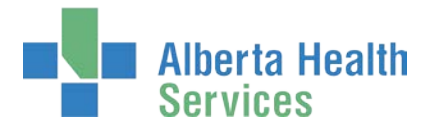

## AHS IAM I/Request Access Process

## User Guide

• Effective September 2019, please use the AHS Identity & Access Management (AHS IAM) system to request access to the new I/Request system. Please do not use the former access request process.

## Topics in this User Guide

| Prerequisite AHS IAM Security Profile                                    | 2  |
|--------------------------------------------------------------------------|----|
| AHS IAM Terms & Definitions                                              | 2  |
| Understand I/Request Access Processes                                    | 3  |
| Remote Access for I/Request End-Users                                    | 4  |
| Log into AHS IAM Remotely                                                | 5  |
| Request I/Request                                                        | 10 |
| Approve Request for I/Request                                            |    |
| I/Request Provisioning Administrator – Process an I/Request Work Request |    |
| Pick up I/Request Access Credentials                                     |    |
| Resubmit a Denied or Cancelled Request                                   |    |
| Modify I/Request Access                                                  |    |
| Remove I/Request Access                                                  |    |

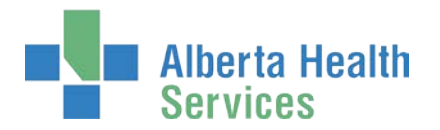

## Prerequisite AHS IAM Security Profile

To use the AHS Identity & Access Management (AHS IAM) system, you must have completed your AHS IAM Security Profile. If you have not created your Security Profile, please use the **AHS IAM** 

Security Profile User Guide available on the <u>AHS IAM Support Page</u> under <sup>1</sup> Learning.

## AHS IAM Terms & Definitions

These may or may not be the same as your organization's definitions.

| AHS Employ  | yee                                                                                                    |
|-------------|----------------------------------------------------------------------------------------------------|
|             | A person on-boarded and paid through AHS Human Resources e-People.                                                                                                    |
| AHS Non-Er  | nployee                                                                                                    |
|             | A person not on-boarded or paid through AHS Human Resources e-People.                                                                                                    |
| Community   | v End-User                                                                                                    |
|             | A person who works for a privately owned health delivery facility. Examples: physician, pharmacist, dentist, chiropractor.                                                                                                    |
| Combinatio  | on End-User                                                                                                    |
|             | A person who is more than one of the above types.                                                                                                    |
| I/Request A | uthorized Approver                                                                                                    |
|             | A person who provides approval of an I/Request access request in AHS IAM.                                                                                                    |
|             | For I/Request <i>internal</i> facilities the approver must have the correct Delegation of Human Resources Authority (DOHRA).                                                                                                    |
|             | Have an <u>AHS DOHRA of 1 to 12</u><br>OR                                                                                                    |
|             | Have a <u>Covenant Health DOHRA of 1 to 6</u>                                                                                                    |
|             | For I/Request <i>external</i> facilities, the approver must be given the role of I/Request<br>Authorized Approver for specified external facilities. They are granted that role by a<br>Seniors Health I/Request Authorized Approver Admin and then only for certain external<br>facilities. |
| I/Request P | rovisioning Administrator                                                                                                    |
|             | A person who performs final processing steps for all I/Request access requests made in AHS IAM. This role is in effect short-term: from June 2019 until further notice.                                                                                                    |

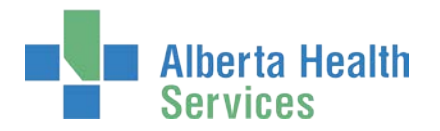

## Understand I/Request Access Processes

Using AHS IAM to request access to the I/Request system is easy enough. But there are a few rules you should be aware of.

Please remember that AHS IAM may define employee, non-employee and community staff persons differently than your organization does. Refer to <u>AHS IAM Terms and Definitions</u> and use the hyperlinks on the terms below as needed.

All I/Request access requests are subject to final processing by the <u>I/Request Provisioning</u> <u>Administrator</u> until further notice.

| Who can submit requests in AHS IAM? | At what type of<br>I/Request facility –<br>internal or external? | For what type of end-<br>user? | Who can approve requests?                          |
|-------------------------------------|------------------------------------------------------------------|--------------------------------|----------------------------------------------------|
| Employee Requester                  | Internal                                                         |                                | AHS DOHRA /<br>Covenant Health<br>DOHRA            |
| Non-Employee<br>Requester           | External                                                         | AHS Employee                   | I/Request Authorized<br>Approver for that facility |
| Community Requester                 | External                                                         | AHS Non-Employee               | I/Request Authorized<br>Approver for that facility |
| Combination Requester               | Internal and External                                            | Community End-User             | AHS DOHRA /<br>Covenant Health<br>DOHRA            |
|                                     |                                                                  | Combination End-User           | or                                                 |
|                                     |                                                                  |                                | I/Request Authorized<br>Approver for that facility |

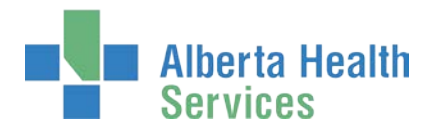

## Remote Access for I/Request End-Users

### SecurlD Tokens

If you or an end-user need to access the I/Request system from outside an AHS facility, a SecurID token will be needed to provide a second form of authentication at login. This is called Two-Factor Authentication. You will be able to request remote access to I/Request when completing the I/Request access request process in AHS IAM.

The SecurID token can be a hardware device that looks similar to this

or a software

1 /59 759.)

application that runs on your smartphone with an icon similar to this

When you are issued either type of SecurID token you will be required to create a 4 digit personal identification number (PIN). The token generates a number that changes every 60 seconds. Use your PIN and the digits displayed at the time of login to authenticate your identity.

If you need to return your hard token, use a bubble envelope and this mailing address:

AHS IT Remote Access CN Tower, 18th Floor 10004 - 104 Avenue, NW Edmonton, Alberta T5J 0K1

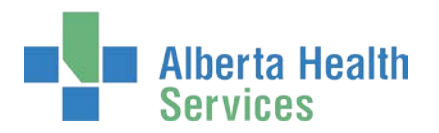

## Log into AHS IAM Remotely

Accessing AHS IAM from outside an AHS facility will require remote access permission and a SecurID token. Your I/Request Authorized Approver can request these for you in AHS IAM using the Remote User Network Access (RUNA) process.

ENTER the AHS IAM URL into your internet web browser C <u>https://iam.albertahealthservices.ca</u> The **AHS Citrix Gateway** login screen appears

| Albert                                                   | a Health<br>es                              |                                           |
|----------------------------------------------------------|---------------------------------------------|-------------------------------------------|
| ou are logging into the Albert of this network is monito | rta Netcare computer network. Acces<br>red. | is is restricted to authorized users only |
| Authorized Users Only                                    |                                             |                                           |
| User name:                                               | <b>†</b> ~                                  |                                           |
| rasscode (riittiokencode).                               | Logon                                       |                                           |

#### ENTER your Username

Tool Tip – this is your AHS Network UserId or your AHS IAM Username ENTER your Passcode

If using a hard <u>SecurID token</u>, enter your 4-digit PIN followed by the 6 numbers displayed on the SecurID token into the Passcode field

If using a soft SecurID token, enter the 8 numbers displayed in the app window

F If needed, see **Tool Tips for Soft Tokens** on the following pages

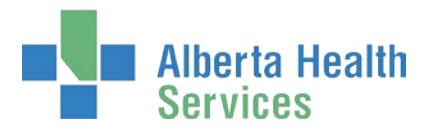

#### CLICK Logon

The AHS IAM Login screen appears

| Alberta Health<br>Services | dentity & Access Management (IAM)                                                                                                    | 9 Support                                                                                                    |
|----------------------------|----------------------------------------------------------------------------------------------------|----------------------------------------------------------------------------------------------------|
|                            | Login                                                                                                    | A Company of Margan Children and American Street Street St |
|                            | Please log into the AHS IAM system using your AHS network User ID / AHS IAM Username and Password.                                                                                                    | The Contract of the Second Second                                                                                                    |
|                            | Username jbzuser                                                                                                    | The second second secon |
|                            | Password                                                                                                    | The second second secon |
|                            | Forget Password or Locked Out?                                                                                                    | ✓ Quick Links                                                                                                    |
|                            | AHS IAM is to be used by AHS and AHS Affiliate physicians, clinicians and staff, as well<br>as community Custodians and Authorized Approvers. For information on what's new,<br>Authorized Approvers, support contacts, and more, visit our AHS IAM Support Page | AHS IAM Insite page<br>AHS IAM Support Page<br>ANP Learning Centre<br>Authorized Approvers List                                                                                                    |
|                            | • AHS IAM Insite page                                                                                                    | Clinical Research / Trials Personnel<br>Password Reset / Account Unlock<br>Set up your Security Profile                                                                                                    |

ENTER your Username and Password CLICK DLog in

The AHS IAM **†** Home screen appears

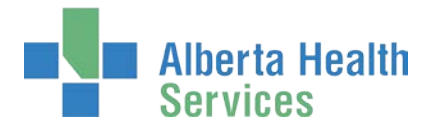

### Tool Tips for soft SecurID tokens

A soft SecurID token is an application that runs on your Smartphone. These are tool tips for common functions. Additional help is available within the application or by contacting your local <u>AHS IT Service Desk</u>.

### Generate a passcode

TAP the RSA app icon

The Enter PIN screen appears

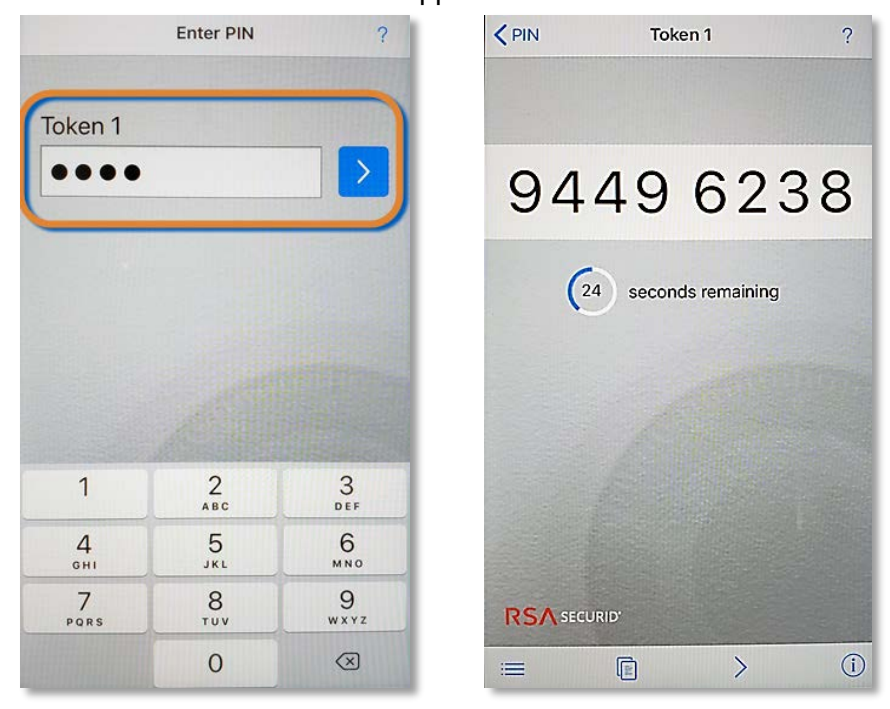

TAP ? for help text (not shown)

### ENTER your 4-digit PIN

TAP the blue arrow button

The **Tokencode** screen appears with an 8 digit passcode displayed. This number changes every 60 seconds.

### To advance to the next passcode

#### TAP >

A different 8-digit passcode will display

### To copy and paste the passcode to an application on your device

TAP 间

PASTE the code into the target application's Passcode field

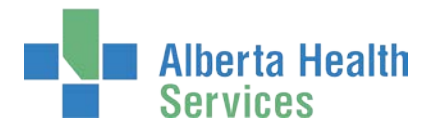

### See a list of soft tokens and settings

### At the Tokencode screen

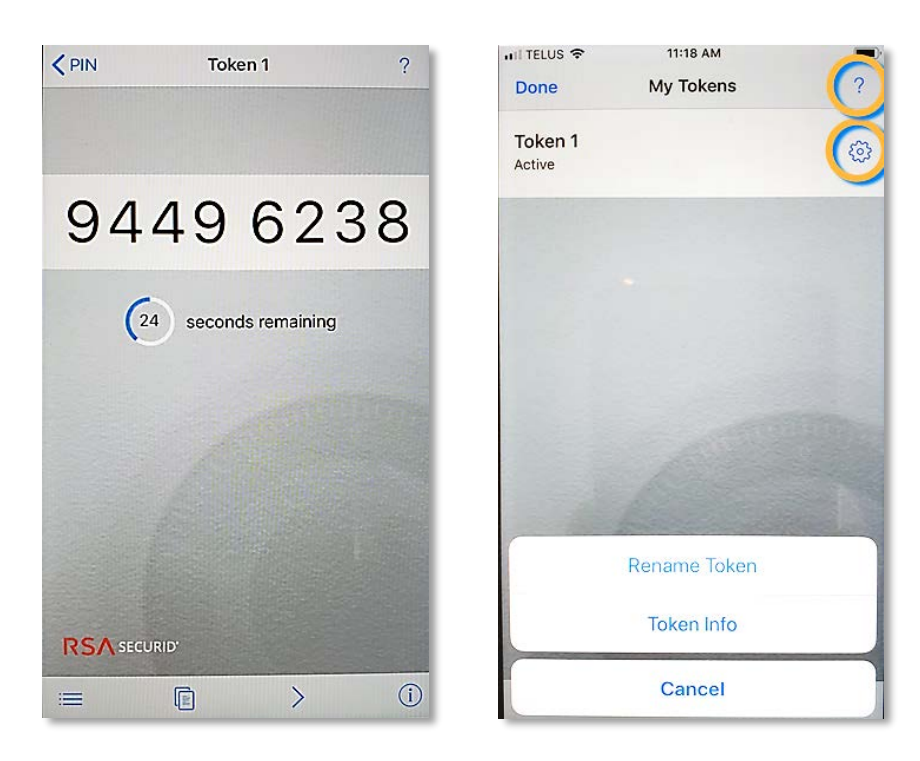

ТАР 🔚

The My Tokens screen appears

TAP ? for help text (not shown)

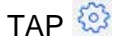

A menu displays. EXECUTE an action or CANCEL

TAP Edit to delete a token

TAP + to Scan QR Code or Enter LInk

TAP Done to return to the Enter PIN screen

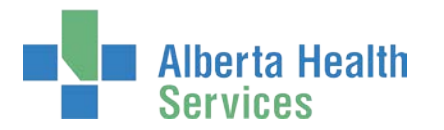

### Discover soft token Information

| PIN Token 1          | ? | Done Inf                   | ormation (?                           |
|----------------------|---|----------------------------|---------------------------------------|
|                      |   | APP                        |                                       |
|                      |   | Version                    | 2.4.6                                 |
| 9449 6238            | 8 | Binding ID                 | 48d0 7f59 2996<br>e2c0 b6a8 92ee      |
|                      |   | ACTIVE SOFTWARE            | TOKEN                                 |
| 24 seconds remaining |   | Name                       | Token 1                               |
|                      |   | Serial Number              | 000410722466                          |
|                      |   | Expiration Date            | December 30, 2035<br>5:00:00 PM MST   |
|                      |   | GMT                        | 18:17:57                              |
|                      |   | Event Log                  |                                       |
|                      |   |                            |                                       |
|                      | i | © 2009-2018 Dell Inc. or i | ts subsidiaries. All Rights Reserved. |

### At the Tokencode screen, TAP (i)

The **Information** screen for that token appears with application and token information displayed, including: Version, Serial Number, Expiration Date, etc.

TAP ? for help text (not shown)

TAP Done to return to the Enter PIN screen

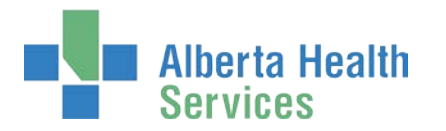

## Request I/Request

Further information about this process is available at: <u>Understanding I/Request Access</u> <u>Processes.</u>

ENTER the AHS IAM URL into your internet web browser C <u>https://iam.albertahealthservices.ca</u> The **AHS IAM Login** screen appears

| Alberta Health Identity & Services | Access Management (IAM)                                                                                                    | Support Page                                                                                                    |
|------------------------------------|----------------------------------------------------------------------------------------------------|----------------------------------------------------------------------------------------------------|
|                                    | Login                                                                                                    | ▲ Temporary Delays - File Services Requests<br>File Services is experiencing a backdog in approvals.<br>Delays are to be expected. View our AHS IAM Support<br>Page for more information |
|                                    | Please log into the AHS IAM system using your AHS network User ID / AHS IAM Usemame and Password. Username  I iremployee09                                                                                                    | Welcome to the updated AHS IAM system!     Please see our new AHS IAM Support Page for details,     learning materials and support contacts.                                             |
|                                    | Password Password Password Password or Locked Out?                                                                                                    | Quick Links  AHS IAM insite page AHS IAM Support Page ANP Learning Centre Authorized Approvers List Clinical Research / Tatla Personnel                                                  |
|                                    | Arts IAM is to be used by Arts and Arts Annuel physicalini, cliniciana and stain, is were as community Custodiana and<br>Authorized Approvers. For information on what's new, Authorized Approvers, support contacts, and more, was our AMS<br>IAM Support Page | Password Reset / Account Unlock<br>Set up your Security Profile                                                                                                    |

### ENTER your Username and Password

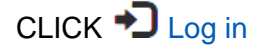

The AHS IAM **f** Home screen appears

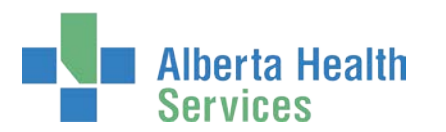

|                                                  | iccess management (IAM)                                                                                                    |        | Condition | e support rage |
|--------------------------------------------------|----------------------------------------------------------------------------------------------------|--------|-----------|----------------|
| Home Self Service - Access Request - Access Cert | fications Reports                                                                                                    |        |           |                |
| Access Requests                                  | Request Status                                                                                                    |        |           |                |
| C Request or Modify Access                       | No Pending or Completed Requests                                                                                                    |        |           |                |
| ⊠ Approvals ()<br>⊠ Work Requests ()             | Your Entitlement List<br>To make a request for someone else, use Request or Modily Access                                                                                             |        |           |                |
| Self Service                                     | Network Account (NAR)<br>Request the creation, amendment, reactivation, rename, termination of an AHS non-employee account or request an emergency termination of an<br>AHS employee. | Change | Access    |                |
| F Change Password                                |                                                                                                    |        |           |                |
| E Update Security Questions                      |                                                                                                    |        |           |                |

#### CLICK Request or Modify Access

The **Request Access** screen appears with ✓ Existing User selected You can create a request for Myself, Existing User (default) or a New User. Directions follow.

| -       | Alberta Health Identity & Access Management (IAM)<br>Services                                     | L II Employee | C+ Log out | Support Page |
|---------|---------------------------------------------------------------------------------------------------|---------------|------------|--------------|
| ft Home | Self Service + Access Request + Access Certifications Reports                                     |               |            |              |
| Req     | uest Access                                                                                       |               |            |              |
| Q Use   | Soarch                                                                                            |               |            |              |
| (13 My  | elf 🛩 Existing Liser 🕂 New User                                                                   |               |            |              |
| Us      | rr Search                                                                                         |               |            |              |
| Fir     | d a User<br>5 a user by searching for their last name, full name, account name, or email address. |               |            |              |
| (       | Find a User Search                                                                                |               |            |              |
| A       | Vanced Search                                                                                     |               |            |              |

Cancel

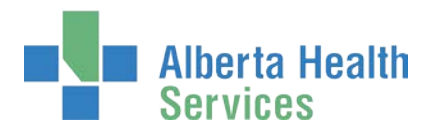

### Request I/Request for Myself

If the request is for yourself

CLICK CLICK Myself

The **Request Access** screen refreshes. Your information appears in the Selected User For Request pane

| Alberta Health Identity & Access Management (IAM)                                                                                                    |                |
|----------------------------------------------------------------------------------------------------|----------------|
| ✿Home Self Service 	Access Request 	Access Certifications Reports                                                                                                    |                |
| Request Access                                                                                                    |                |
| L Selected User For Request                                                                                                    |                |
| User Name:       iremployee09         IGUID:       PWSTXP         Account Type:       Employee         Email:       Ir.Employee7@qalabahs.net         Name:       Ir Employee         Phone:       None         Status:       ACTIVE |                |
| Available Entitlements                                                                                                    |                |
| Alberta Neteare Portal                                                                                                    |                |
| I/Request<br>Request, modify, or remove access to I/Request                                                                                                    | Request Access |
| Network Account (NAR)                                                                                                    |                |
| Cancel                                                                                                    |                |

#### Under Available Entitlements, at I/Request, CLICK Request Access

The screen refreshes and the Selected Entitlements pane appears at the bottom of the screen with I/Request displayed

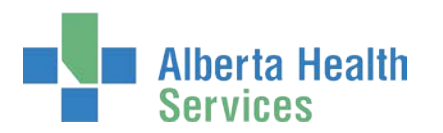

| Eselected Entitlements                                      |                     |
|-------------------------------------------------------------|---------------------|
| I/Request<br>Request, modify, or remove access to I/Request | Remove from Request |
| Next Cancel                                                 |                     |

### CLICK Next

The Complete Access Request screen appears

SKIP to Complete Access Request Screen instructions

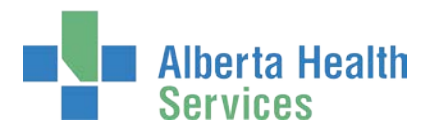

### Request I/Request Access for an Existing User

If the request is for an existing end-user

### CLICK ✓ Existing User

The User Search screen pane appears

| Alberta H<br>Services      | lealth              | dentity 8          | Access Ma             | nagement (IAM)                                 |                    |          |             | 👤 ir Emp |
|----------------------------|---------------------|--------------------|-----------------------|------------------------------------------------|--------------------|----------|-------------|----------|
| ome Self Service -         | Access Req          | uest - Access      | Certifications Report | s                                              |                    |          |             |          |
| equest A                   | ccess               |                    |                       |                                                |                    |          |             |          |
| User Search                | ng User             | ew User            |                       |                                                |                    |          |             |          |
| User Search<br>Find a User |                     |                    |                       |                                                |                    |          |             |          |
| Find a user by sear        | rching for their la | st name, full name | account name, or ema  | il address.                                    |                    |          |             |          |
| User Search R              | lesults             |                    |                       |                                                |                    |          |             |          |
| Select ⊥î La               | st Name 💵           | First Name 👃       | Login 🎝               | Job Title                                      | It Healthy Account |          | ↑ DOB Match |          |
| Select Ch                  | estnut 🚯            | Caffe              | caffechestnut         | Assistant Horsemanship Trainer - Flat          | Yes                | ACTIVE   | N/A         |          |
| Select Ch                  | estnut 😆            | Katelyn            | katelynchestnut       | Registered Nurse                               | No                 | DISABLED | N/A         |          |
| Select Ch                  | estnut 🕚            | Mandy              | mandychestnut         | Assistant Horsemanship Trainer - Flat and Jump | Yes                | ACTIVE   | N/A         |          |
| Select Ch                  | estnut 🕄            | Zena               | zenachestnut          | Lead Horsemanship Trainer                      | Yes                | ACTIVE   | N/A         |          |
|                            |                     |                    |                       |                                                |                    |          |             |          |

SEARCH for the existing end-user using the simple or Advanced Search functions

### User Search Results appear

### SELECT the end-user

The **Request Access** screen refreshes with the end-user's details displayed in the Selected User For Request pane

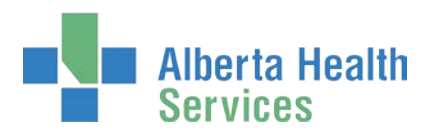

|                                                                               | Alberta He<br>Services                                                                    | <sup>alth</sup> Iden                      | tity & Acces          | s Man   | age | eme | ent ( | IAN | I) |  |        |         |       |   |
|-------------------------------------------------------------------------------|-------------------------------------------------------------------------------------------|-------------------------------------------|-----------------------|---------|-----|-----|-------|-----|----|--|--------|---------|-------|---|
| A Home                                                                        | Self Service +                                                                            | Access Request -                          | Access Certifications | Reports | ]   |     |       |     |    |  |        |         |       |   |
| Req                                                                           | uest Ac                                                                                   | cess                                      |                       |         |     |     |       |     |    |  |        |         |       |   |
| 👤 Sele                                                                        | cted User For F                                                                           | Request                                   | •                     |         |     |     |       |     |    |  |        |         |       |   |
| User Na<br>IGUID:<br>Accoun<br>Email:<br>Name:<br>Phone:<br>Status:<br>Select | me: zenache<br>XXWCD<br>t Type: Non-Em<br>Zena W<br>587-555<br>ACTIVE<br>a Different User | stnut<br>T<br>ployee<br>Chestnut<br>-8877 |                       |         |     |     |       |     |    |  |        |         |       |   |
| Availab                                                                       | le Entitlements                                                                           |                                           |                       |         |     |     |       |     |    |  |        |         |       |   |
| Allerer                                                                       | ka Makaana                                                                                | Destal                                    |                       |         |     |     |       |     |    |  |        |         |       |   |
|                                                                               |                                                                                           |                                           |                       |         |     |     |       |     |    |  |        |         |       |   |
| E Sele                                                                        | cted Entitlemer                                                                           | its                                       |                       |         |     |     |       |     |    |  |        |         |       |   |
| I/Req<br>Request,                                                             | uest<br>modify, or remove                                                                 | e access to I/Request                     |                       |         |     |     |       |     |    |  | Remove | from Re | quest | - |
| Next                                                                          | Cancel                                                                                    |                                           |                       |         |     |     |       |     |    |  |        |         |       |   |

Under Available Entitlements, at I/Request, CLICK Request Access

The screen refreshes and the Selected Entitlements pane appears at the bottom of the screen with I/Request displayed

CLICK Next

The Complete Access Request screen appears

SKIP to Complete Access Request Screen instructions

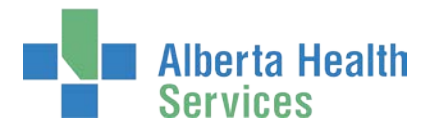

### Request I/Request for a New User

If the request is for a new end-user

✓ Tool Tip: Always search for the end-user to check if they have a pre-existing record in AHS IAM.

### CLICK + New User

The User Search screen refreshes to include data entry fields for the new end-user

|              | Alberta He<br>Services               | <sup>alth</sup> Iden | tity & Acces          | s Management (IAM) |  |  |  |  |  |  |
|--------------|--------------------------------------|----------------------|-----------------------|--------------------|--|--|--|--|--|--|
| A Home       | Self Service -                       | Access Request -     | Access Certifications | Reports            |  |  |  |  |  |  |
| Req          | Request Access                       |                      |                       |                    |  |  |  |  |  |  |
| <b>Q</b> Use | r Search                             |                      |                       |                    |  |  |  |  |  |  |
| 11 My        | t3 Myself ✓ Existing User + New User |                      |                       |                    |  |  |  |  |  |  |
| <b>e</b> i   | Enter new user in                    | formation:           |                       |                    |  |  |  |  |  |  |
|              | 쁒 Legal I                            | First Name Per       | iny                   |                    |  |  |  |  |  |  |
|              | *                                    | Last Name Che        | estnut                |                    |  |  |  |  |  |  |
|              | Preferred F                          | First Name           |                       |                    |  |  |  |  |  |  |
|              |                                      | DOB Day 5            |                       | ~                  |  |  |  |  |  |  |
|              | * D                                  | OB Month Ma          | у                     | ~                  |  |  |  |  |  |  |
| Create       | e New User                           |                      |                       |                    |  |  |  |  |  |  |
| Cance        | I                                    |                      |                       |                    |  |  |  |  |  |  |

ENTER the new end-user's information

CLICK Create New User

The **Request Access** screen appears with the new end-user's name displayed at the top and Available Entitlements listed below.

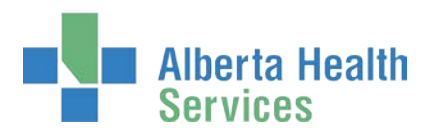

| Home Self Service  Access Request  Access Certifications Reports                               |                     |
|------------------------------------------------------------------------------------------------|---------------------|
| equest Access                                                                                  |                     |
| Selected User For Request                                                                      |                     |
| Name: Penny Chestnut (New User)                                                                |                     |
| Select a Different User                                                                        |                     |
| Available Entitlements                                                                         |                     |
| Monto Materia Dortal                                                                           |                     |
| report the closelon of a new removie shared using or a new restricted state to an example star |                     |
|                                                                                                |                     |
| /Request                                                                                       | Remove from Request |
|                                                                                                |                     |

### Under Available Entitlements, at I/Request, CLICK Request Access

The screen refreshes and the Selected Entitlements pane appears at the bottom of the screen with I/Request displayed

#### CLICK Next

### The Complete Access Request screen appears

Since this is both a New User and an I/Request access request, AHS IAM will automatically present the new user's Network Access Request (NAR) portion first and the I/Request access request portion next. If the new end-user also requires remote access to I/Request, you can indicate that in the I/Request portion of the **Complete Access Request** screen.

#### CONTINUE to Complete Access Request Screen instructions

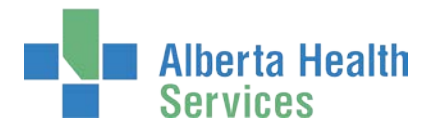

### Complete Access Request Screen

If the *Network Access Request (NAR)* pane is displayed, COMPLETE this pane, the end-user required AHS Network Access.

See the *F* Tool Tips for the Network Access (NAR) pane

COMPLETE the ✓ I/Request pane. See the ✓ <u>Tool Tips for the I/Request pane</u>

If the Remote User Network Access (RUNA) pane is displayed, COMPLETE this pane, the end-user requires remote access to I/Request with a SecurID token.

See the 🗡 Tool Tips for the Remote User Network Access (RUNA) pane

### Tool Tips for the Network Access Request (NAR) pane

COMPLETE all mandatory \* fields and as many optional fields as possible. READ the on-screen information and field tips.

### At User Information

ENTER a Middle Initial OR CHECK No Middle Name

### At User Type and Category

CHOOSE the new end-user's AHS Zone from the drop down list CHOOSE the new end-user's Sub-category

| User Type and Category | Select                             |        |
|------------------------|------------------------------------|--------|
|                        | AHS Employee                       | $\sim$ |
|                        | AHS LTC Affiliates                 |        |
| User Type              | Academic Institutions              |        |
| 31                     | Alberta Public Laboratories        |        |
| * 4110 7               | The Bethany Group                  |        |
| 🖛 AHS Zone             | CAMIS (RD) MIC (EDM)               |        |
|                        | Calgary Lab Services               |        |
| # User Sub-category    | Capital Care                       |        |
|                        | Carewest                           |        |
|                        | Community Clinics                  |        |
| User Category          | Contractors                        |        |
|                        | Controlled Foundations             |        |
| Sunset Date            | Covenant Health (Custodian)        |        |
|                        | Student (Covenant Health)          |        |
|                        | Dynalife Lab                       |        |
|                        | Educator                           |        |
|                        | External Clinics                   |        |
|                        | Lamont Health Care Centre          |        |
| =mail                  | Lloydminster Hospital              |        |
|                        | Medical Doctor Students            |        |
|                        | Midwives                           |        |
| Create Email Account   | Northern Lights Health Foundations |        |
| Greate Email Account   | Primary Care Network               |        |
|                        | Physicians                         |        |
| External Email Address | Royal Alexander Health Foundations |        |
|                        | Research [Government Partnership]  |        |
|                        | Researcher                         |        |
|                        | Residents and Fellows              | ~      |
|                        | Stollen, Kids Foundations          |        |

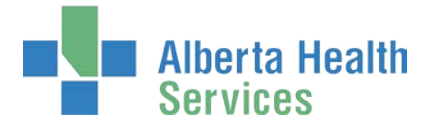

#### ACCEPT or CHANGE Sunset Date

When you choose a User Sub-category, a Sunset Date of one year will automatically appear If needed, CHECK Modify Sunset Date to modify the Sunset Date to less than one year

### At Email

If the new end-user requires an AHS email account, CHECK Create Email Account If the new end-user [also] wants to use an external email address, ENTER it in External Email Address

### At Company / Location

CHOOSE the new end-user's Company from the drop down list

| Create Email Account    | Alberta Public Laboratories - Calgary Health Region            |        |
|-------------------------|----------------------------------------------------------------|--------|
|                         | Alberta Public Laboratories - Capital Health Region (Edmonton) | ^      |
| Esternal Essell Address | Alberta Public Laboratories - Chinook Health Region            |        |
| External Email Address  | Alberta Public Laboratories - David Thompson Health Region     |        |
|                         | Alberta Public Laboratories - East Central Health Region       |        |
|                         | Alberta Public Laboratories - HBAS (Health Board)              |        |
|                         | Alberta Public Laboratories - Northern Lights Health Region    |        |
|                         | Alberta Public Laboratories - Palliser Health Region           |        |
|                         | Alberta Public Laboratories - Peace Country Health Region      |        |
| Company / Location      | Alberta Public Laboratories - Provi abs                        |        |
|                         | Alberta Public Laboratories - RSHIP                            | H      |
|                         | Aspen Health Region                                            |        |
|                         | Calgary                                                        |        |
| Job Title               | Calgary Health Trust                                           |        |
|                         | Calgary Lab Services                                           |        |
| Company                 | Capital Health Region (Edmonton)                               |        |
| - Company               | Capital Health Region (Edmonton)                               |        |
|                         | Capital Health Region (Edmonton) – Exclude                     |        |
| 🍀 Department            | Chinook Health Region                                          |        |
| -                       | Chinook NM                                                     |        |
|                         | Covenant Health Aspen Health Persion                           |        |
| * Location              | Covenant Health Calgany Health Region                          |        |
|                         | Covenant Lealth Capital Lealth Degion (Edmonton)               |        |
| Room Number             | Covenant Health - Capital Health Region (Eurifoniton)          |        |
| rtoon rtamber           | Covenant Health - Chinook Health Region                        |        |
|                         | Covenant Health - David Thompson Health Region                 |        |
|                         | Covenant Health - East Central Health Region                   |        |
|                         | Devid Thempson Lighth Device                                   |        |
|                         | David Thompson Health Region                                   |        |
| Address                 | David Thompson Health Region – Exclude                         | $\sim$ |
| Aug 633                 | East Central Health Region                                     |        |

### At Additional Information

CHECK I verify that the Information & Privacy and IT Security & Compliance education and training have been completed.

### At Select Approving Manager

Further information about approvers is available at: <u>Understanding I/Request Access</u> <u>Processes.</u>

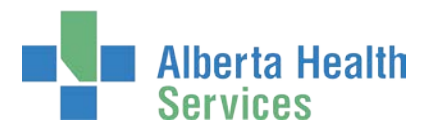

| Select Approving Manager                                            |                                       |                         |             |             |    |
|---------------------------------------------------------------------|---------------------------------------|-------------------------|-------------|-------------|----|
| Please Select an approver for this request.                         |                                       |                         |             |             |    |
| Find a User<br>Find a user by searching for their last name. full n | name, account name, or email address, |                         |             |             |    |
| Q csmanager                                                         | Search                                |                         |             |             |    |
| Advanced Search                                                     |                                       |                         |             |             |    |
| User Search Results                                                 |                                       |                         |             |             |    |
| Select 🕼 Last Name 👫 F                                              | First Name ↓≟ Login ↓↑                | Email 1                 | Job Title   | User Status | lt |
| Select Manager 3 C                                                  | CS csmanager                          | CS.Manager@qalabahs.net | Staff Nurse | ACTIVE      |    |
|                                                                     |                                       |                         |             |             |    |

### ENTER the name of the Approving Manager CLICK Search

User Search Results will appear CLICK Select beside the correct Approving Manager

> When you submit the request, the Approving Manager you identify will be notified in two ways. They will receive an automated message from "Identity Management Services" notifying them a request requires their approval. When they log into AHS IAM, they will see the pending request in their Approvals queue.

> They have 10 business days to process the request before it will be returned to you to resubmit or choose another Approving Manager. You will receive an automated message from "Identity Management Services" if the request is returned to you.

Once the Approving Manager has approved the request, it will be automatically sent to the I/Request Provisioning Administrator to perform final processing.

### At User to Receive Credentials

The Requester is the default recipient of the new end-user's access credentials. If the end-user has an internal AHS email address, their access credentials will be emailed directly to them.

To change the credential recipient, CLICK Change Selected User SEARCH for and SELECT a different credential recipient

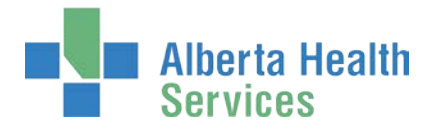

### Tool Tips for the I/Request pane

COMPLETE all mandatory \* fields and as many optional fields as possible. READ the on-screen information and field tips

### At Remote Access Required

If the end-user needs to access I/Request outside an AHS facility, CHECK Remote Access Required.

If checked, the *Remote User Network Access (RUNA)* pane will appear. See *F* <u>Tool Tips</u> <u>for Remote User Network Access (RUNA)</u> pane.

### At I/Request Locations

Further information about facilities is available at: <u>Understanding I/Request Access</u> <u>Processes.</u>

### CHOOSE one or more facilities for the end-user

| Add liReque                                                                                                    | t Locations                                                                                                    | search.                                                        |                                            |                                     |                             |                |     |   |
|----------------------------------------------------------------------------------------------------|----------------------------------------------------------------------------------------------------|----------------------------------------------------------------|--------------------------------------------|-------------------------------------|-----------------------------|----------------|-----|---|
|                                                                                                    |                                                                                                    | CANADIAN CENTRE FOR HEAR                                       | ATTACK AND STROKE PREVE                    | INTION (CALGARY)                    |                             |                |     |   |
|                                                                                                    |                                                                                                    | CANMORE GENERAL HOSPITAL                                       |                                            |                                     |                             | -              |     |   |
|                                                                                                    |                                                                                                    | CAPITALCARE - CHOICE MENT                                      | L HEALTH (EDMONTON)                        |                                     |                             |                |     |   |
|                                                                                                    |                                                                                                    | CARDSTON HEALTH CENTRE                                         |                                            |                                     |                             |                |     |   |
|                                                                                                    |                                                                                                    | CAREWEST COLONEL BELCHE                                        | R (CALGARY)                                |                                     |                             |                |     |   |
|                                                                                                    |                                                                                                    | CAREWEST DR VERNON FANN                                        | NG CENTRE (CALGARY)                        |                                     |                             |                |     |   |
|                                                                                                    |                                                                                                    | IN CAREWEST GARRISON GREEN                                     | (CALGARY)                                  |                                     |                             | Ý              |     |   |
|                                                                                                    | ENTAL HEALTH                                                                                                    |                                                                |                                            |                                     |                             |                |     | 1 |
| CAPTIOLCOME - CHUICE I                                                                                                    | Entre nere in                                                                                                    |                                                                |                                            |                                     |                             |                |     |   |
|                                                                                                    | Sunset Date                                                                                                    | 2020-05-29                                                     |                                            |                                     |                             |                |     |   |
| Select Manager for Approva                                                                                                    | l.                                                                                                    |                                                                |                                            |                                     |                             |                |     |   |
| Find a User                                                                                                    | last some 6.8 sto                                                                                                    | ne accordiname or email address                                |                                            |                                     |                             |                |     |   |
| Find a user by searching for their                                                                                            | Contract Property of the Property of the Prope    |                                                                |                                            |                                     |                             |                |     |   |
| Find a user by searching for theil                                                                                            | r less riderne, suit ride                                                                                                    | Search                                                         |                                            |                                     |                             |                |     |   |
| Find a user by searching for thei<br>Q, csmanager                                                                             | r kess nærne, sva nær                                                                                                    | Search                                                         |                                            |                                     |                             |                |     |   |
| Pind a user by searching for thei<br>Q. camanager<br>Advanced Search                                                          | ransi name, nai nar                                                                                                    | Search                                                         | -                                          |                                     |                             |                |     |   |
| Find a user by searching for their<br>Q_ csmanager<br>Advanced Search<br>User Search Results                                  | r ans norre, tai nor                                                                                                    | Search                                                         | -                                          |                                     |                             |                |     |   |
| Pind a user by searching for their       Q:     camanager       Advanced Search       User Search Results       Select     II | t Name                                                                                                    | Search                                                         | li Login                                   | Ernal                               | 31 Job Title                | 11 User Status | ii. |   |
| Find a user by searching for their<br>Q_ csmanager<br>Advanced Search<br>User Search Results<br>Select II Lac<br>Select Me    | t Name                                                                                                    | Search<br>ji First Name<br>C3                                  | Là Login<br>camanager                      | 11 Email<br>CS Monager@galebohs.net | II Job Title<br>Staff Nurse | IT User Status | n.  |   |
| Pind a user by searching for their<br>Q. caminager<br>Advanced Search<br>User Search Results<br>Select II La<br>Total Me      | t Name<br>nagor I and the state of the state of | Search<br>13 First Name<br>CS<br>CAPITALCARE - CHOICE MENTAL 1 | Li Login<br>carmanger<br>#64.TH (#DMONTON) | II Email<br>CS Managar@paidobha.net | II Job Title<br>Staff Nutre | IT User Statue | a   |   |

For each I/Request location selected, a Sunset Date for the access must be identified. You can accept the default of one year or change to a date less than one year. You must select a default location.

If presented with Select Manager for Approval, SEARCH for and SELECT an Approving Manager

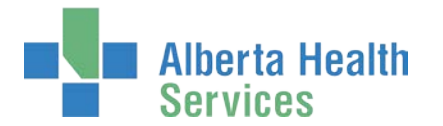

### Tool Tips for the Remote User Network Access (RUNA) pane

More information about remote access and SecurID tokens is available in this guide at: <u>Login to</u> <u>AHS IAM Remotely</u>.

#### RUNA Request Type

| Existing | Select this if the staff member has a token on hand (this is for staff who are<br>moving between community facilities, AHS staff do not need to submit a new<br>RUNA if they move locations, their remote access remains in place for the term<br>of their employment and is available province-wide). |
|----------|----------------------------------------------------------------------------------------------------|
| New      | Select this for a new token to be sent.                                                                                                    |
| Transfer | Select this if you have an unassigned and unexpired hardware token on hand<br>– check the back of the token for an expiration date.                                                                                                    |

### At Access Information

If you are choosing a hard token, COMPLETE the delivery address information.

If you are choosing a soft token for your smart phone, identify the operating system and provide your personal email address. Instructions for setting up the soft token will be sent to that device.

VERIFY that you have read and agree to the RUNA Soft Token prerequisites.

### At Additional Information

VERIFY that the end-user has read and agrees to the Alberta Health Services Strong Authentication Device User Policy.

### **Option – Save Request as Draft**

You can, at any time, save an in-progress request as a Draft. You can complete it later without losing any of the information already entered. You can also change any of the entered information when you resume the request.

At the bottom of the **Complete Access Request** screen CLICK Save as Draft

You can Cancel the request by CLICKING on Cancel. This will erase the request completely.

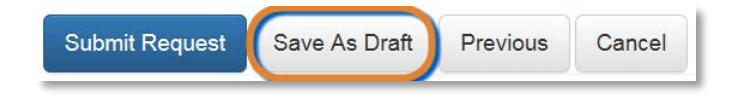

The **Complete Access Request** screen refreshes with message, "Success Draft Saved" displayed in the top left corner.

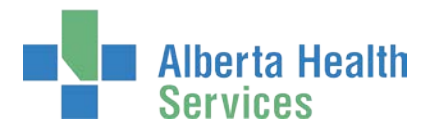

### Open a draft request

CLICK **A Home** screen

In the Draft Requests pane the saved draft is listed

CLICK Resume or Delete

| ty & Access          | s Management (IAM                   |                                                                                                    | L Ir Employee                                                | C+Log out                                                                                                    | <ol> <li>Support Pag</li> </ol>                                                                                                    |
|----------------------|-------------------------------------|----------------------------------------------------------------------------------------------------|--------------------------------------------------------------|----------------------------------------------------------------------------------------------------|----------------------------------------------------------------------------------------------------|
| ccess Certifications | Reports                             |                                                                                                    |                                                              |                                                                                                    |                                                                                                    |
| Draft                | Requests (1)                        |                                                                                                    |                                                              |                                                                                                    |                                                                                                    |
| Time                 | User                                | Entitlement(s)                                                                                                    | Action                                                       |                                                                                                    |                                                                                                    |
| 24-Jun-20            | 19 Penny Chestnut                   | Network Account (NAR)<br>URequest<br>Remote User Network Access (RUNA)                                                   | (                                                            | 🛱 Delete                                                                                                    |                                                                                                    |
|                      | ty & Access<br>ccess Certifications | ty & Access Management (IAM<br>ccess Certifications Reports<br>Draft Requests<br>Time User<br>24-Jun-2019 Penny Chestnut | ty & Access Management (IAM)<br>ccess Certifications Reports | L Ir Employee  L Ir Employee L Ir Employee L Ir Employee  L Ir Employee  L Ir Employee  L Ir Employee L Ir Employee L Ir Employee L Ir Employee L Ir Employee L Ir Employee | Lir Employee Co.og out<br>ty & Access Management (IAM)<br>ccess Certifications Reports<br>Draft Requests<br>Time User Entitement(s) Action<br>24-Jun-2019 Penny Chestnut Network Access (RUNA)<br>Remote User Network Access (RUNA) |

### Submit Request

If you have finished the request to your satisfaction you can submit it

### **CLICK Submit Request**

The Request Status Viewer screen appears

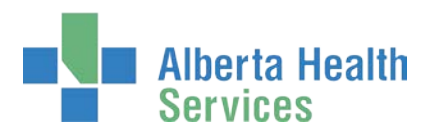

| Alberta Health Identity & Access Management (IAM)                                                                                                    | L Ir Employee | C Log out | Support Pag-    |
|----------------------------------------------------------------------------------------------------|---------------|-----------|-----------------|
| Arcess Request - Access Certifications Reports                                                                                                    |               |           |                 |
| Success<br>Request IAM-0307143 Submitted.                                                                                                    |               |           |                 |
| Request - IAM-0307143                                                                                                    | 🛱 Cancel F    | equest    | L Your Requests |
| Network Account (NAR) - New - Pending                                                                                                    |               |           |                 |
| Submitted         Manager Approval         Provision Account         Send VSM Email         Consoletion Notification         Credential Delivery           24-Jun 2019 03:59:48 PM<br>(New) User: Penny Chestnut<br>Requester: Interduced         24-Jun 2019 03:59:48 PM<br>Status: Wailing         Status: Not Started         Status: Not Started         Status: Not Started         Status: Not Started |               |           |                 |
| URequest - New - Pending                                                                                                    |               |           |                 |
| Submitted         Manager Approval         Provision Access         Lifeguest Workstern         Completion Notification           24-Jun 2019 03:59:48 PM<br>(New) User: Pony Chestnut         Status: Not Started         Status: Not Started         Status: Not Started           Requester: Lifeguester: Lifeguest         Lifeguest Workstern         Status: Not Started         Status: Not Started   |               |           |                 |
| Remote User Network Access (RUNA) - New - Pending                                                                                                    |               |           |                 |
| Submitted Manager Approval IT-Access Workitem RUNA-Provision RUNA Request Completion Notification Credential Delivery                                                                                                    |               |           |                 |
| (New) User: Penny Cheshut<br>Requester: # Knower                                                                                                    |               |           |                 |

Note the, "Success Request IAM-####### Submitted." message in the top left corner highlighted in green.

Our example included three portions, NAR, I/Request, RUNA. Each appears as "New – Pending".

Once the Approving Manager provides their approval to all portions of the request, the <u>I/Request Provisioning Administrator</u> will be automatically notified.

Once the <u>I/Request Provisioning Administrator</u> performs the final processing steps, the request will complete and the end-user's credentials will be provided to the person identified for Credential Delivery.

If the end-user has an internal AHS email address they will receive the credentials directly by email. Credentials cannot be sent to external non-AHS email access for Security and Privacy reasons.

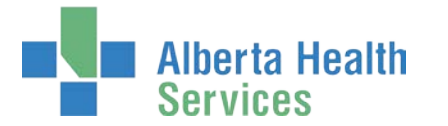

### CLICK **A** Home to return to the **AHS IAM A** Home screen

In the Request Status pane, the pending requests appear

| Alberta Health Identity                   | & Access Mana              | gement (IAM)         |                                                                                                    | L Ir Employee                                                                                                    | C+Log out 🚯 Support Pa |
|-------------------------------------------|----------------------------|----------------------|----------------------------------------------------------------------------------------------------|----------------------------------------------------------------------------------------------------|------------------------|
| Home Self Service - Access Request - Acce | ess Certifications Reports |                      |                                                                                                    |                                                                                                    |                        |
| Access Requests                           | Request Status             | ia -                 |                                                                                                    |                                                                                                    |                        |
|                                           | Request                    | Requested            | Status - Access - Type                                                                                                    | User                                                                                                    | Requester              |
| C Request or Modify Access                | IAM-0307143                | 24-Jun-2019 03:59 PM | Pending - Network Account (NAR) - New<br>Pending - URequest - New<br>Pending - Remote User Network Access (RUNA) - New                                                                                                    | Penny Chestnut                                                                                                    | le Employee            |
| 🖾 Work Requests 🙍                         |                            | 1                    | Control Marcola and Annotation and Annotation and Annotation and Annotational Annotational Annotatio Annotational Annotational Annotational Annotati | Construction of the local division of the local division of the lo | -                      |

You can monitor the progress and status of your request in the Request Status pane of your **AHS IAM Home** screen. This is what it will look like when complete.

| Alberta Health Identi                                                                                                    | ity & Access            | Management (IAN      | и)                                                                                                    | L Ir Employee  | C+Log out | Support Page |
|----------------------------------------------------------------------------------------------------|-------------------------|----------------------|----------------------------------------------------------------------------------------------------|----------------|-----------|--------------|
| Access Request + Access Request + Access + Access + Ac | Access Certifications R | eports               |                                                                                                    |                |           |              |
| Access Requests                                                                                                    | Request S               | atus                 |                                                                                                    |                |           |              |
|                                                                                                    | Request                 | Requested            | Status - Access - Type                                                                                                    | User           |           | Requester    |
| Request or Modify Access     Approvals                                                                                                    | KAM-0307143             | 24-Jun-2019 03:59 PM | Completed - Network Account (NAR) - New<br>Completed - I/Request - New<br>Completed - Remote User Network Access (RUNA) - New | Penny Chestnut |           | Ir Employee  |

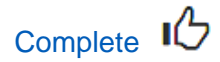

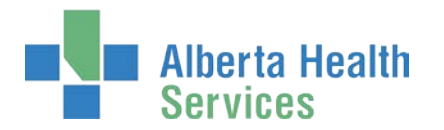

## Approve Request for I/Request

Further information about who can approve requests is available at: <u>Understanding</u> <u>I/Request access processes.</u>

ENTER the AHS IAM URL into your internet web browser 🕤 <a href="https://iam.albertahealthservices.ca">https://iam.albertahealthservices.ca</a> LOGIN

In the Access Requests pane, notice a new Approvals item is waiting

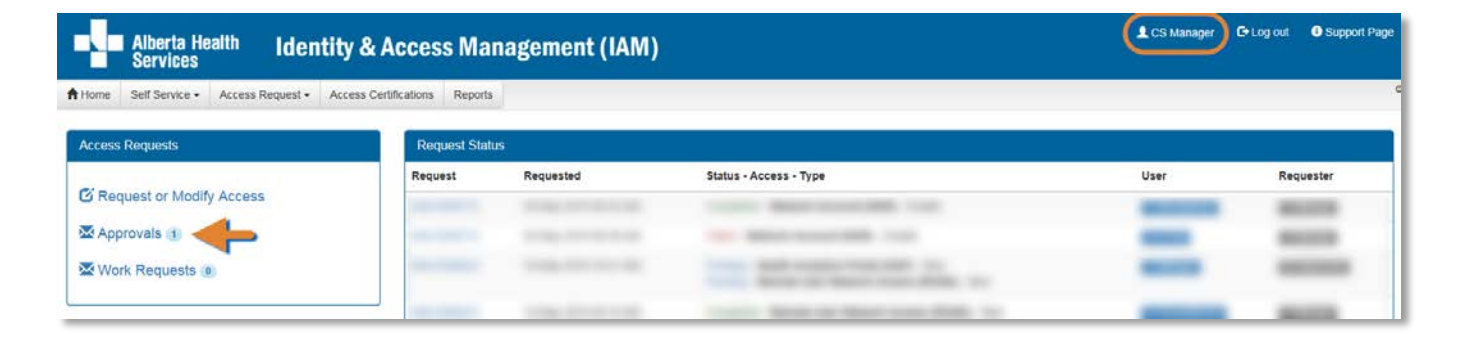

### **CLICK Approvals**

The Awaiting Approval screen will appear

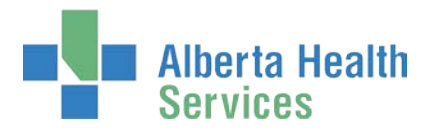

### Approve Network Account Request (NAR)

In our example, the new end-user requires AHS Network Access (NAR). So that is the first approval that will display and be required. If this does not apply, skip to the <u>Approve I/Request</u> steps.

| Alberta Health Iden                                                                                                    | ntity & Access N               | Aanagement (IA       | M)           |                 |                | L CS Manager                 | C•Log out 🕻           | Support Page    |
|----------------------------------------------------------------------------------------------------|--------------------------------|----------------------|--------------|-----------------|----------------|------------------------------|-----------------------|-----------------|
| Home Self Service + Access Request +                                                                                                    | Access Certifications Re       | ports                |              |                 |                |                              |                       |                 |
| Awaiting Approval                                                                                                    |                                |                      |              |                 |                |                              |                       |                 |
| Search all of your Approvals.  Request Number Q Enter 3 or more of Comments of the second second sec | characters Ex: 3286 Sea        | rch: X Clear Filters |              |                 |                | Here                         |                       |                 |
| All                                                                                                    | ✓ All                          | k/                   | v            | All             | Ŷ              | All                          |                       | ~               |
| Filter visible attributes Request     IT Queue                                                                                                    |                                |                      | 11 Asset     | 17 Request Type | if User        | IT Requester                 | Queue Entry Dat       | te              |
| AM-0307143 Network Account Request                                                                                                    | t (NAR) - Manager Approval Que | ue (csmanager)       | Network Acco | unt (NAR) New   | Penny Chestnut | fr Employee                  | 24-Jun-2019           |                 |
|                                                                                                    |                                |                      |              |                 | Page           | Size 50 V Approvals 1 - 2 (b | y oldest to most rece | int) Total of 2 |

#### CLICK the Request number

The **Pending Approval – IAM-#######** screen displays showing the request for review and approval

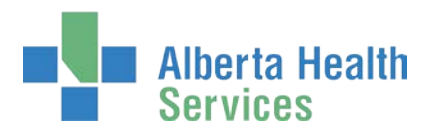

| Services                                                                                                    | antity & Access management (IAM)                                                                                                    |               |
|----------------------------------------------------------------------------------------------------|----------------------------------------------------------------------------------------------------|---------------|
| e Self Sprike • Access Request                                                                                                    | Access Certifications Reports                                                                                                    |               |
| nding Approval                                                                                                    | - IAM-0307143                                                                                                    | + Return to Q |
| work Account (NAR) - New - Pendle                                                                                                    |                                                                                                    |               |
| Submitted                                                                                                    | ard Assessed Provision Account Sensi VSM Email Completion Notification Concernal Debuty                                                                                                    |               |
| Jun-2019 03:59:48 PM 24 Jun 2                                                                                                    | 19 03 59 48 Ped Status Not Status Not Status Not Status Not Status Not Status Not Stated                                                                                                    |               |
| questor: Hindram                                                                                                    | and the second second se                                                                                                    |               |
| Contraction of the local division of the local division of the loc                                                                                                    |                                                                                                    |               |
| 2                                                                                                    |                                                                                                    |               |
| ietwork Account (NAR)                                                                                                    |                                                                                                    |               |
|                                                                                                    |                                                                                                    |               |
| or lots on all on                                                                                                    |                                                                                                    |               |
| a escenseion.                                                                                                    |                                                                                                    |               |
| Titter                                                                                                    | nd .                                                                                                    |               |
| Legal First Name                                                                                                    | Penny                                                                                                    |               |
| Lost Name                                                                                                    | Chesnut 72 No Matthe Name                                                                                                    |               |
| Proformed First Name                                                                                                    | 20 No Mose name                                                                                                    |               |
| Suffix                                                                                                    |                                                                                                    |               |
| DOB Day                                                                                                    | £                                                                                                    |               |
| DOB Month                                                                                                    | May                                                                                                    |               |
|                                                                                                    |                                                                                                    |               |
| Type and Category                                                                                                    |                                                                                                    |               |
| User Turne                                                                                                    | Non-Engloyee                                                                                                    |               |
| Al15 Zoos                                                                                                    | Edwarton                                                                                                    |               |
| User Sub-category                                                                                                    | Capital Care                                                                                                    |               |
| User Category                                                                                                    | A/IS Employee / Wholly Owned Subsidiaries                                                                                                    |               |
| Summer Date                                                                                                    | 2020-06-23 🗌 Nodify Summer Data                                                                                                    |               |
|                                                                                                    |                                                                                                    |               |
| il                                                                                                    |                                                                                                    |               |
| Create Email Account.                                                                                                    | 0                                                                                                    |               |
| External Email Address                                                                                                    |                                                                                                    |               |
|                                                                                                    |                                                                                                    |               |
|                                                                                                    |                                                                                                    |               |
| npany / Location                                                                                                    |                                                                                                    |               |
| Job 788e                                                                                                    | Hossenanop Tainer                                                                                                    |               |
| Company                                                                                                    | Capital Haalth Region (Edmontor)                                                                                                    |               |
| • Department                                                                                                    | Equitation                                                                                                    |               |
| • Location                                                                                                    | Edmonton                                                                                                    |               |
| Room Number                                                                                                    |                                                                                                    |               |
|                                                                                                    |                                                                                                    |               |
| 1855                                                                                                    |                                                                                                    |               |
| have an address, please provide it b                                                                                                    | alow.                                                                                                    |               |
| Business Address                                                                                                    |                                                                                                    |               |
| City                                                                                                    |                                                                                                    |               |
| Province                                                                                                    | Briet. v                                                                                                    |               |
| Postal Code                                                                                                    |                                                                                                    |               |
|                                                                                                    |                                                                                                    |               |
| ne / Contact                                                                                                    |                                                                                                    |               |
|                                                                                                    |                                                                                                    |               |
| nee crischile namber required.                                                                                                    |                                                                                                    |               |
| ene or mobile number required.<br>Formal for Phone Numbers, telephone e<br>Note: Thene numbers will be published?                                                                                                    | anther = untilension (1926-555-1212,0) 12145s.<br>J the Artis directory.                                                                                                    |               |
| ete or noble sumber required.<br>Format for Phone Numbers: telephone e<br>Note: These numbers will be published?                                                                                                    | Inter + Istimson (195-1912) 12465.<br>1 bit ANB directory.<br>200-483-1000                                                                                                    |               |
| eee or mobile number required.<br>Format to: Phone Numbers, telephone e<br>Note: These numbers will be published?<br>Telephone<br>Number Oc.                                                                                                    | inter - Hatrison 055-05-1712;0 12465<br>I te ARS directory<br>700-443-1000                                                                                                    |               |
| new car incidelle martiner miguited.<br>Franket for Phone Nambers, telephone e<br>Note: These numbers will be published i<br>Telephone<br>Mobile Phone<br>Other Takadam                                                                                                    | anteer - satisfice on (355-536-1772a) 12245:<br>the AVE directory;<br>785-645-1000<br>7816-645-84601                                                                                                    |               |
| ere an noblik marriser mesterd.<br>Forma for Phone Nambers, telephone<br>Noble: These nambers will be published<br>Telephone<br>Mobile Phone<br>Other Telephone                                                                                                    | anteer - satismoon (356-505-5724) 12345:<br>tee AF8 6 motors<br>780-645-1000<br>782-6452 km20<br>645-6472 12346                                                                                                    |               |
| ene or notifie namer registed<br>Franzie te Prenn Aussens, sienpoor<br>Note: Thene nambers will be politiket<br>Telephone<br>Bablie Phone<br>Other Telephone<br>Franz<br>Parer                                                                                                    | anter - statescon (355-555-5724) 12345:<br>the AFK StateSty<br>780-445-1000<br>780-6455-1020<br>580-655-5777 12345<br>580-655-5777 12345                                                                                                    |               |
| ere or notziki narrayer napisof<br>Foranzi te Yoon Narans, telepotoe<br>Note Thene narrisers etit be potlehett<br>Telephose<br>Mobile Phone<br>Other Telephose<br>Fas<br>Paper                                                                                                    | anter - statescon (365-505-1724) 12345:<br>the AFS standary;<br>780-455-1000<br>385-655-177-12346<br>385-555-177-12346<br>385-555-177-12345                                                                                                    |               |
| one or notifies number regulard.<br>Note: Dens Notifies Notifies Notifies<br>Note: Dens Notifies Notifies Delabered<br>Telephone<br>Mahille Phone<br>Other Telephone<br>Fax<br>Paper                                                                                                    | anther + statement (365-505-51724) 12345:<br>the AVES detectory<br>786-485-1000<br>786-665-6072 42346<br>365-655-1772 42346<br>385-655-1772 42345                                                                                                    |               |
| me or motion summer resulted<br>monar for Hook Neurons. Suppose<br>Note: These numbers will be published<br>Telephone<br>Making Phone<br>Other Telephone<br>Fax<br>Paper<br>Itional Information                                                                                                    | anther + statement (365-565-5724) 12345:<br>the AVR3 standary;<br>786-485-1000<br>786-666-4021<br>586-656-572 42345<br>386-556-5772 42345                                                                                                    |               |
| ene or notify namere regulard.<br>Tenna for Hook waters, supervise<br>Rober Teles noview all to publicit<br>Rober Teleshore<br>Others Teleshore<br>Destroy Teleshore<br>Fac<br>Teleshore<br>Teleshore<br>Statistical Information                                                                                                    | antiter - statistica (1)55 (50-1774) 12465;<br>the AHS 1000<br>786 - 640 - 1020<br>786 - 640 - 1020<br>786 - 656 - 1020<br>786 - 656 - 1020<br>786 - 1020<br>787 - 1020<br>786 - 1020<br>786 - 1020<br>7 |               |
| ener or notific number regulard.<br>Team for Hook networks subcroken<br>Note: Hean network will be addaled<br>Telephone<br>Makibit Honos<br>Oties: Falephone<br>Fale<br>Regione<br>Fale<br>Regione<br>Fale<br>Fale<br>Fale<br>Fale<br>Fale<br>Fale<br>Fale<br>Fal | anter - stateson (35:505-1724) 1246:<br>tra AFI directory:<br>70:6455:1000<br>70:6455:102 1256<br>50:505:172 1256<br>50:505:172 1236<br>81:505:172 1236                                                                                                    |               |
| there or notified another regulard.<br>Tomat for Hook networks subcrokenes<br>Note Theorematics will be published<br>Telephone<br>Matchine Horons<br>Others Tabapas<br>Frager<br>Internet Information<br>Additional Breas<br>Complexed Tababas?                                                                                                    | Inter + stateson (355 505-1724) 12465:<br>TR-6455 mode)<br>TR-6455 mode<br>TR-6455 mode<br>Stat 645 1721 2256<br>State 655 1722 1256<br>State 655 1722 1236<br>State 655 1722 1236<br>State 655 1722 1236<br>State 655 1722 1236                                                                                                    |               |
| me or notifies number regulars.<br>Note: These numbers will be addeded<br>Telephone<br>Make Telephone<br>Gener Telephone<br>Gener Telephone<br>Fas<br>Paper<br>resonal Information<br>Additional Inters<br>Completed Training?<br>RAKA Ropooreg Menager                                                                                                    | anter - stateson (355 505-1724) 12465:<br>tra AF45 mode;<br>702-645 1000<br>702-645 1000<br>702-645 1012 1236<br>505-655 1722 1236<br>505-555-1722 1236<br>815-555-1722 1236                                                                                                    |               |
| me or notifies number regulars.<br>Note: Theor numbers will be addeded<br>Telephone<br>Make Theor numbers will be addeded<br>Telephone<br>Gener Telephone<br>Fas<br>Paper<br>Montal Information<br>Additional Neters<br>© Completed Trailerity?<br>MAR Appenving Neuroper<br>(Literation                                                                                                    | unter - stateson (36:565-072g) 1246;<br>tra AF45 moto;<br>70:445 moto;<br>80:450 moto;<br>80:450 moto;<br>80:550 moto; 1210<br>80:550 moto; 12100<br>80:550 moto                                                                                                    |               |
| ene or notifie number regular.<br>Tenna to Frook Names Namore State<br>Name Theon numbers will be polatised<br>Telephone<br>Rabile Phone<br>Other Telephone<br>Fac<br>Fager<br>Montal Information<br>Additional Information<br>KAR Appenving Namager (Statement<br>menters <b>9</b> ()                                                                                                    | Inter + stateson (365-505-5124) 1246;<br>tra AF45 moto;<br>70:445 moto;<br>70:445 moto;<br>70:                                                                                                    |               |
| me er notak summer regelek.<br>Note: Teken kennen skippener<br>Note: Teken kennen skippener<br>Kalar: Felen kennen skippener<br>Kalar: Felen Kennen<br>Geset Selegener<br>Fac<br>Fac<br>Fac<br>Sonal Information<br>Additional Kenn<br>& Completed Training?                                                                                                    | Inter 4 - statescon (365-505-5172g) 12345:<br>TR-4455 modoy:<br>TR-4455 modoy:<br>TR-4455 modoy:<br>S00-665 st77 stases<br>S00-665 st77 stases<br>S00-665-572 stases<br>S00-665-572                                                                                                    |               |

User Guide screen data are fictitious Version July 2019

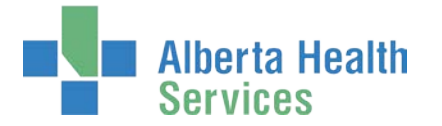

REVIEW the Network Account Request (NAR) request information CHANGE information as needed and permitted ENTER Comments as needed

Comments you enter can only be seen by other approvers during the request. Comments cannot be seen by the end-user or Requester. If you see this comment icon **F** on work item, it means an Approver has left a comment.

#### **CLICK Approve**

The **Awaiting Approval** screen appears with the work item no longer displayed Note the "Success Work Item Processed." message displayed in the top left corner highlighted in green.

#### CLICK **†** Home

The AHS IAM **†** Home screen appears

In our example, the request included three portions, NAR, I/Request and RUNA. You approved the NAR and RUNA portions in the steps above. While the NAR approval was obvious, the RUNA is coincidental behind the scenes.

You will notice that the number of items in you Approvals queue reduces by one momentarily. Within seconds, you will see the I/Request portion of the request come through for your approval. See the steps to approve the I/Request portion on the next page in this User Guide.

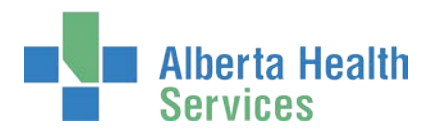

### Approve I/Request

### **CLICK Approvals**

The Awaiting Approval screen will appear

The Asset requested is I/Request

| Alberta Health Identity & Acc                                                               | ess Management (IAM    | )            |                |         | 🔔 CS Manage               | r 🕞 Log out         | Support Pag       |
|---------------------------------------------------------------------------------------------|------------------------|--------------|----------------|---------|---------------------------|---------------------|-------------------|
| Home Self Service - Access Request - Access Certification                                   | ons Reports            |              |                |         |                           |                     |                   |
| Awaiting Approval                                                                           |                        |              |                |         |                           |                     |                   |
| Search all of your Approvals.  Request Number Q Enter 3 or more charactera. Ex: 3286 Queues | Search X Clear Filters |              | Request Types  |         | Users                     |                     |                   |
| AI v                                                                                        | All                    | v            | All            | ~       | All                       |                     | v                 |
| Filter visible attributes  Request                                                          | 17 Asset               | Request Type | 17 User        | 11 Requ | uester 🏦 Queux            | 2 Entry Date        |                   |
|                                                                                             |                        | -            |                | -       |                           | -                   |                   |
| AM-0307143 I/Request - Manager Approval Queue                                               | l/Request              | New          | Penny Chestout | Ir En   | playee 24-Jur             | 1-2019              |                   |
|                                                                                             |                        |              |                | Page Si | ze 50 V Approvals 1 - 2 ( | by oldest to most i | ecent) Total of 2 |

#### CLICK the Request number

The **Pending Approval – IAM-#######** screen displays showing the request for review and approval

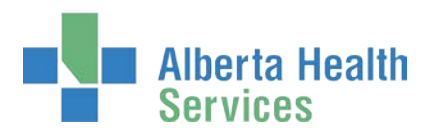

| Alberta Health Identity & Access Management (IAM)                                                                                                    | LCS Manager C+Log out O Support Pag- |
|----------------------------------------------------------------------------------------------------|--------------------------------------|
| Home         Self Service +         Access Request +         Access Certifications         Reports                                                                                                    |                                      |
| Pending Approval - IAM-0307143                                                                                                    | ← Return to Queue                    |
| /Request - New - Pending                                                                                                    |                                      |
| Submitted<br>24 Jun-2019 03 59 48 PM<br>User: Requester: Remainder Approval<br>Requester: Remainder Provision Access<br>Status: Not Started<br>Status: Not Started<br>Status: Not Started<br>Status: Not Started |                                      |
|                                                                                                    |                                      |
| I/Request Locations CAPITALCARE - CHOICE MENTAL HEALTH (EDMONTON)                                                                                                    |                                      |
| Sunset Date 2020-06-23                                                                                                    |                                      |
| Selected Manager: C: Manager     Change Selected User                                                                                                    |                                      |
| Default Location     CAPITALCARE - CHOICE MENTAL HEALTH (EDMONTON)     Request Notes                                                                                                    |                                      |
| Your Comments 🖬 🤉                                                                                                    |                                      |
|                                                                                                    |                                      |
| Approve Save                                                                                                    | ← Return to Queue                    |

REVIEW the *I*/Request request information CHANGE information as needed and permitted ENTER Comments as needed

Comments you enter can only be seen by other approvers during the request. Comments cannot be seen by the user or Requester. If you see this comment icon I on work item, it means an Approver has left a comment.

#### **CLICK Approve**

The **Awaiting Approval** screen appears with the work item no longer displayed. Note the "Success Work Item Processed." message displayed in the top left corner highlighted in green.

Our example included three portions, NAR, I/Request and RUNA.

When you approved the NAR portion, the RUNA portion was automatically approved.

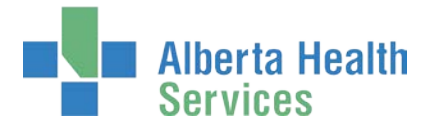

When you approved the I/Request portion, a notification was sent to the <u>I/Request Provisioning</u> <u>Administrator</u> to perform their final processing tasks. When complete, an automated notification will be sent to AHS IT Access Remote Services to provide the SecurID token requested.

All three portions of the access request will then be complete.

#### CLICK **†** Home

The **AHS IAM A Home** screen appears In the Access Requests pane, you will see one less Approval item requiring action

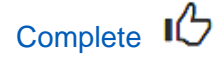

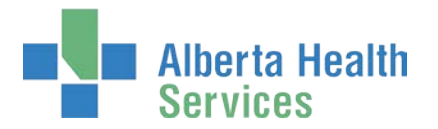

## I/Request Provisioning Administrator – Process an I/Request Work Request

• These steps can only be performed by an <u>I/Request Provisioning Administrator</u>. Before following these steps in AHS IAM, please complete the I/Request access account provisioning processes. Further information about the I/Request Provisioning Administrator is available at: <u>Understanding I/Request access processes</u>.

ENTER the AHS IAM URL into your internet web browser 🗘 <a href="https://iam.albertahealthservices.ca">https://iam.albertahealthservices.ca</a> LOGIN

In the Access Requests pane, notice a new Work Requests item is waiting

| Alberta Health Ident                 | ity & Access Ma                         | nagement (IAM)                                         |                        | 👤 Ir Admin | E+Log out |
|--------------------------------------|-----------------------------------------|--------------------------------------------------------|------------------------|------------|-----------|
| Home Self Service - Access Request - | Access Certifications Reports           |                                                        |                        |            |           |
| Access Requests                      | Request Status                          |                                                        |                        |            |           |
|                                      | Request                                 | Requested                                              | Status - Access - Type | User       | Requester |
| C Request or Modify Access           |                                         |                                                        | Course Wagnet for      | -          | -         |
| Work Requests 3                      | Your Entitlemen<br>To make a request fo | t List<br>r someone else, use Request or Modify Access |                        |            |           |
|                                      | Alabuardo Ala                           | A A LA D                                               |                        |            |           |

#### **CLICK Work Requests**

The Work Requests screen appears

| Alberta<br>Service       | Heal<br>Is | <sup>ith</sup> Identity &      | Acces            | ss Mai  | nageme        | nt  | (IA | M)        |      |              |                |           |     |         | 💄 ir Adr       | nin <b>G</b> e Log out | Support Page       |
|--------------------------|------------|--------------------------------|------------------|---------|---------------|-----|-----|-----------|------|--------------|----------------|-----------|-----|---------|----------------|------------------------|--------------------|
| A Home Self Service      | •          | Access Request - Access C      | Certifications   | Reports |               |     |     |           |      |              |                |           |     |         |                |                        |                    |
| Work Requests            |            |                                |                  |         |               |     |     |           |      |              |                |           |     |         |                |                        |                    |
| Search all of your V     | Vork Re    | equests.                       |                  |         |               |     |     |           |      |              |                |           |     |         |                |                        |                    |
| Request Number<br>Queues | Q          | Enter 3 or more characters. Ex | c 3286<br>Assets | Search  | X Clear Filte | 975 |     |           | R    | equest Types |                |           |     | Users   |                |                        |                    |
| All                      |            | ~                              | All              |         |               |     |     | ~         |      | All          |                |           | *   | Ali     |                |                        | ~                  |
| Filter visible a         | ittribute  | s                              |                  |         | II Asset      |     | л   | Request 1 | Гуре | 1            | User           | IJ        | Req | uester  | 11 Q           | ueue Entry Date        | u                  |
|                          |            |                                |                  |         |               |     |     |           |      |              | -              | •         | -   | -       |                |                        |                    |
| IAM-0307143              | l/R        | equest Provisioning Admin Que  | eue              |         | I/Requ        | est |     | New       |      |              | Penny Chestnut | )         | h E | nployee | 24             | 1-Jun-2019             |                    |
|                          |            |                                |                  |         |               |     |     |           |      |              |                | Page Size | 50  | Work F  | Requests 1 - ( | (by oldest to most     | recent) Total of 3 |

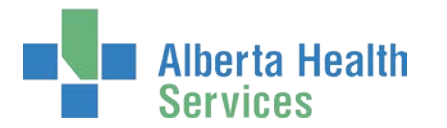

#### SELECT the Request number for action

#### The Pending Manual Action - IAM-####### screen appears

| Alberta Health Identity & Access Management (IAM)                                                                                                    | C+ Log out | Support Page |
|----------------------------------------------------------------------------------------------------|------------|--------------|
| Atome         Self Service •         Access Request •         Access Certifications         Reports                                                                                                    |            |              |
| Pending Manual Action - IAM-0307143                                                                                                    | + Retu     | rn to Queue  |
| I/Request - New - Completed                                                                                                    |            |              |
| Submitted     Manager Approval     Provision Access       24-Jun: 2019 03 59 48 PM     24-Jun: 2019 04 25 55 PM     24-Jun: 2019 04 25 56 PM       User:     Provision     Status: Completed     Status: Completed       Requester:     Interview     Result: Success     Work Item Details |            |              |
| VRequest                                                                                                    |            |              |
|                                                                                                    |            | _            |
| CAPITALCARE - CHOICE MENTAL REALTH (EDMONTON)                                                                                                    |            |              |
| Sunset Date 2020-06-23                                                                                                    |            |              |
| Selected Manager: CS Menager     Change Selected User                                                                                                    |            |              |
| Default Location     CAPITALCARE - CHOICE MENTAL HEALTH (EDMONTON)     Request Notes                                                                                                    |            |              |
| Your Comments 🕮 🖗                                                                                                    |            |              |
| Complete                                                                                                    | + Retu     | rn to Queue  |

REVIEW the *I*/Request request information CHANGE information as needed and permitted ENTER Comments as needed

Comments you enter can only be seen by other approvers during the request. Comments cannot be seen by the end-user or Requester. If you see this comment icon **F** on work item, it means an Approver has left a comment.

#### **CLICK Complete**

The **Work Requests** screen appears with the work item no longer displayed. Note the "Success Work Item Processed." message displayed in the top left corner highlighted in green.

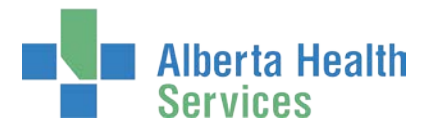

### CLICK **†** Home

The **AHS IAM A** Home screen appears There will be one less item in your Work Requests queue

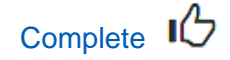

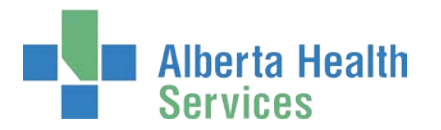

## Pick up I/Request Access Credentials

If you have been identified as the person to pick up someone's I/Request access credentials follow these steps.

ENTER the AHS IAM URL into your internet web browser 🕤 <a href="https://iam.albertahealthservices.ca">https://iam.albertahealthservices.ca</a> LOGIN

In the Access Requests pane, notice a new Work Request is waiting

|        | l Alberta He<br>Services | <sup>ealth</sup> Iden |
|--------|--------------------------|-----------------------|
| A Home | Self Service -           | Access Request -      |
| Access | Requests                 |                       |
| C Rec  | uest or Modif            | y Access              |
| 🔀 App  | orovals 🕕                |                       |
| Wo Wo  | rk Requests 💈            |                       |
|        | rk Requests              | 2                     |

#### CLICK Work Requests

The Work Requests screen appears

SELECT the Request number

The Pending Manual Action screen appears

The **Request Status Viewer** screen shows all steps in the workflow as complete and the last step, Credential Delivery as Waiting

SEE 🖍 I/Request pane, Credentials to be Delivered

PROVIDE the I/Request User ID and Password to the end-user

### CLICK ✓ Complete

The Work Requests screen appears

The request is no longer displayed

### CLICK **†** Home

#### The AHS IAM **A** Home screen appears

In the Access Requests pane, you will see one less Work Request item requiring action

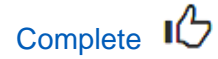

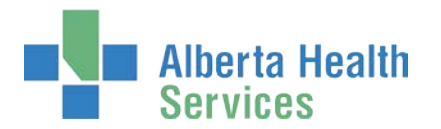

## Resubmit a Denied or Cancelled Request

• This process can only be performed on an I/Request request that has been submitted by you and then denied or cancelled.

Further information about this process is available at: <u>Understanding I/Request Access</u> <u>Processes.</u>

ENTER the AHS IAM URL into your internet web browser 🕤 <a href="https://iam.albertahealthservices.ca">https://iam.albertahealthservices.ca</a> The AHS IAM Login screen appears

| Alberta Health Identity<br>Services | & Access Management (IAM)                                                                                                    | 🖲 Sup                                                                                                    |
|-------------------------------------|----------------------------------------------------------------------------------------------------|----------------------------------------------------------------------------------------------------|
|                                     | Login                                                                                                    | Delays - IT Access File Services Requests     File Services is experiencing a backlog in approvals.     Delays are to be expected. View our AHS IAM Support     Page for more information. |
|                                     | Please log into the AHS IAM system using your AHS network User ID / AHS IAM Username and Password. Username Username Username                                                                                                    | Welcome to the updated AHS IAM system!     Please see our new AHS IAM Support Page for details,     learning materials and support contacts.                                               |
|                                     | Password 🕒 ••••••••                                                                                                    | Quick Links     AHS IAM Insite page     AHS IAM Support Page                                                                                                    |
|                                     | Forget Password or Locked Out?<br>AHS IAM is to be used by AHS and AHS Atfliete physicians, clinicians and staff, as well as community Custodians and<br>Authorized Approvers. For Information on what's new, Authorized Approvers, support Contacts, and more, visit our AHS<br>IAM Support Page | ANP Learning Centre<br>Authorized Approvers List<br>Clinical Research / Trials Personnel<br>Self-Serve Password Resel / Account Unlock<br>Set up your Security Profile                     |
|                                     | O AHS IAM insite page                                                                                                    |                                                                                                    |

# ENTER your Username and Password CLICK CLICK CLICK

The AHS IAM **f** Home screen appears

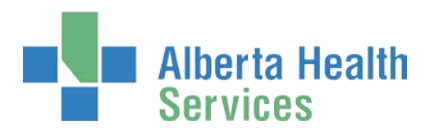

| Alberta Health Identity &                      | Access Mana           | gement (IAM)         |                                                                                                    | 🏦 ir Employee       | C= Log out ① Support Page |
|------------------------------------------------|-----------------------|----------------------|----------------------------------------------------------------------------------------------------|---------------------|---------------------------|
| Home Self Service + Access Request + Access Ce | ertifications Reports |                      |                                                                                                    |                     |                           |
| Access Requests                                | Request Status        | s.).                 |                                                                                                    |                     |                           |
|                                                | Request               | Requested            | Status - Access - Type                                                                                                    | User                | Requester                 |
| Request or Modify Access                       | 1000                  |                      | Control Manager Street Street  | -                   | -                         |
| Approvals (a)                                  |                       |                      | 2 2                                                                                                    |                     |                           |
| Work Requests (e)                              | LAM-0306859           | 06-Jun-2019 05:30 PM | Canceled - Network Account (NAR) - New<br>Canceled - l/Request - New<br>Canceled - Remote User Network Access (RUNA) - New                                                                                                    | Strawberry Chestnut | Ir Employee               |
| Self Service                                   | -                     | Area and the         | Contraction of the local division of the local division of the loc | _                   | _                         |
| ✗ Change Password                              | -                     |                      | Married Workshop of Street Street Str |                     | -                         |
| Update Security Questions                      | Concession of the     |                      | the Report Descent Market State                                                                                                    |                     | _                         |
| L View Profile                                 |                       |                      |                                                                                                    |                     |                           |
|                                                | Show All              |                      |                                                                                                    |                     |                           |

At the Request Status pane, CLICK on the IAM-####### of the access request you want to resubmit The **Request Status Viewer** screen appears with the request status Canceled or Denied

| Alberta Health Services Identity & Access Management (IAM)                                                                                                    | L Ir Employee | G• Log out | Support Pag-    |
|----------------------------------------------------------------------------------------------------|---------------|------------|-----------------|
| ✿Home Self Service - Access Request - Access Certifications Reports                                                                                                    |               |            |                 |
| Request - IAM-0306859                                                                                                    | C Resubmit    | Request    | 1 Your Requests |
| Network Account (NAR) - New - Canceled                                                                                                    |               |            |                 |
| Submitted         Canceled           06-Jun-2019 06:30:00 PM         06-Jun-2019 06:33:38 PM           (New) User: Strawberry Chestnut         Canceled By: Information           Requester: Information         Canceled By: Information |               |            |                 |
| I/Request - New - Canceled                                                                                                    |               |            |                 |
| Submitted         Canceled           06-Jun-2019 66-30:00 PM         06-Jun-2019 06:33:38 PM           (New) User: Strawberry Chestruit         D6-Jun-2019 06:33:38 PM           Requester:         Interface                            |               |            |                 |
| Remote User Network Access (RUNA) - New - Canceled                                                                                                    |               |            |                 |
| Submitted Canceled<br>06-Jun-2019 06:30:00 PM D6-Jun-2019 06:33:38 PM<br>(New) User: Strawberry Chestnut<br>Requester: Internetione                                                                                                    |               |            |                 |

#### CLICK Resubmit Request

A verification message appears

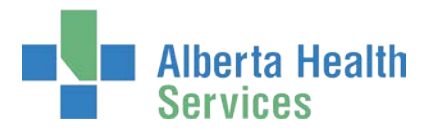

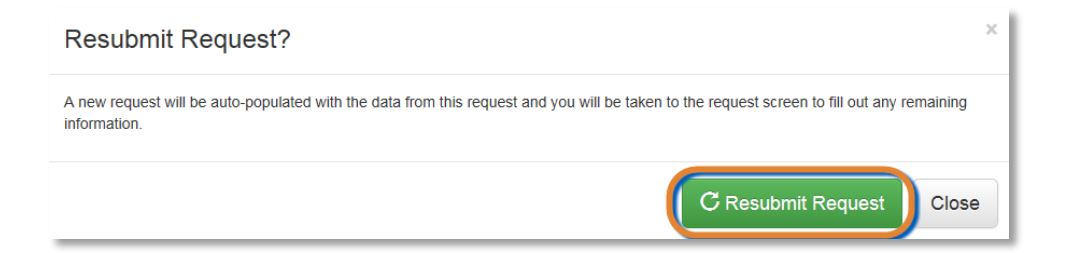

### **CLICK Resubmit Request**

The **Complete Access Request** screen appears with the end-user's details displayed

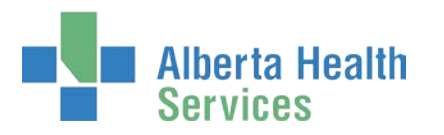

| <ul> <li>Bernices</li> <li>Bernices</li> <li>Acountepart</li> </ul>                                                                                                    | v Auno Dellarov Report                                                                                                    |
|----------------------------------------------------------------------------------------------------|----------------------------------------------------------------------------------------------------|
| Complete Access                                                                                                    | Bequest                                                                                                    |
| Complete / tobeso i                                                                                                    |                                                                                                    |
| Andrew Accord (1974) - Directory                                                                                                    | New V                                                                                                    |
|                                                                                                    |                                                                                                    |
| User Information                                                                                                    |                                                                                                    |
| THE                                                                                                    | Selot. V                                                                                                    |
| Legal Dist Name                                                                                                    | Sitzlary                                                                                                    |
| • Nixile veta                                                                                                    | Einen L. No Victor Nerve                                                                                                    |
| Preferred Dist Name<br>Suffs                                                                                                    |                                                                                                    |
| 005 bey                                                                                                    | 3                                                                                                    |
| D2D Work                                                                                                    | las,                                                                                                    |
| User Type and Calegory                                                                                                    |                                                                                                    |
| Deer type                                                                                                    | Medagapan II                                                                                                    |
| • User Sub-category                                                                                                    | Baladas V                                                                                                    |
| Uner Category<br>Normal Date                                                                                                    | Contracted Alline Server Version<br>2010/00-00 11 Percent Association                                                                                                    |
|                                                                                                    |                                                                                                    |
| Enel                                                                                                    |                                                                                                    |
| Create Israel Account                                                                                                    | Li moderedgesi ee                                                                                                    |
|                                                                                                    |                                                                                                    |
| Company /Localice                                                                                                    |                                                                                                    |
| Jub Tale                                                                                                    | Economic faire                                                                                                    |
| Department                                                                                                    | Equition                                                                                                    |
| • Location                                                                                                    | CM Tawe                                                                                                    |
| Contact Norther                                                                                                    |                                                                                                    |
| Roots Matther                                                                                                    |                                                                                                    |
| Address                                                                                                    |                                                                                                    |
| Il por here an editorio, plome provide da                                                                                                    | the second second second second second second second second second second second second second second second s                                                                                                    |
| Balico Alleo<br>Os                                                                                                    | 1034 THE ANNE WY                                                                                                    |
| Tuelos                                                                                                    | 4kmk v                                                                                                    |
| Postal Code                                                                                                    | IN EX                                                                                                    |
| Phone / Centact                                                                                                    |                                                                                                    |
| <ul> <li>Plane or addite number required.</li> <li>Paracla Place Numbers Advances</li> </ul>                                                                                                    | under Frahmun (M. Mr. 1916).                                                                                                    |
| in the second second                                                                                                    | W/ANARY                                                                                                    |
| Notice Phone                                                                                                    | NU-144000                                                                                                    |
| Clive Talaphone                                                                                                    | 305405-1212 2245<br>WAMPU-D12 7246                                                                                                    |
| Dapo                                                                                                    | 999-999-1112/12/49                                                                                                    |
|                                                                                                    |                                                                                                    |
| Additional Information                                                                                                    |                                                                                                    |
| Editional Marco                                                                                                    |                                                                                                    |
| <ul> <li>Completed fraining?</li> </ul>                                                                                                    | Mill hang fail be information of through and it becauty & Compliance advector and<br>beining here been compliand.                                                                                                    |
|                                                                                                    |                                                                                                    |
| 1 NG Opproving Wanager Colonom                                                                                                    | (Superiority)                                                                                                    |
| 1 NVLApproxing Venuge: Colorest                                                                                                    | 3 State Market                                                                                                    |
| 1 NGLApproving Verage: Colored                                                                                                    | 2 General Contraction                                                                                                    |
| L NVO proving Vinage: Classes<br>Liber to Reach Control to Prov<br>Classes (Storage Vinage)                                                                                                    | 2 Replanter                                                                                                    |
| ▲ NU.Deprodup funger: () form<br>▲ Disc vs Route of Contention: () or res                                                                                                    | Amplement     Management     Management     V                                                                                                    |
| Rei Deprodug Manager: Colonia<br>Liber va Rocala Control Colonia<br>Minegood: Store Street<br>Regood: Spec<br>Harrow Access Hagebel                                                                                                    | (methodology     (methodology     (            |
| INDUSTRY (Integer 2010)     International Control of a second second secon | (mechanic)     (mechanic)     (mechanic)                                                                                                    |
| Nouspeeling Mangare (2000)     How on Needle Constraints, (2000)     Noused Statewise (2000)     Noused System     Neuron Assess Happing     Neuron Assess Happing     Neuron Assess Happing     Neuron Assess Happing                                                                                                    | Appendix      Max      Max      M      M                  |
| Anti-Approving Nearger     There is Revised Contention     There is Revised Contention     Revised Type     Hamma Access Register     InRequest Locations     AntiRequest Locations                                                                                                    |                                                                                                    |
| Booldgerolog Werger:     Erem     Booldgerolog Werger:     Erem     Booldgerolog Werger:     Booldgerolog     Monorel Specific     Mingrees Locations     Attimegerologiese                                                                                                    |                                                                                                    |
| Lindsground foreign come     Lindsground cohord cohor |                                                                                                    |
| Reichgenober könner inner<br>Anner winner Genomer inner<br>Chargerer Managemeinen<br>Regenet Inner<br>Regenet Incontinent<br>Mittigenet loorten<br>Mittigenet loorten                                                                                                    |                                                                                                    |
| Although Angele - Einer     Anne whosis Andronis - Einer     Anne whosis Andronis - Einer     Anne Anne Angele - Einer Anne Anne Angele - Einer Anne Anne Angele - Einer Anne Anne Angele - Einer Anne Anne Angele - Einer Anne Anne Angele - Einer Anne Anne Angele - Einer Anne Anne Angele - Einer Anne Anne Angele - Einer Anne Anne Angele - Einer Anne Angele - Einer Anne Angele - Einer Anne Angele - Einer Angele - Einer Anne Angele - Einer Angele - Einer Angele - Ein |                                                                                                    |
| Elitory and a final sector of the sector of the secto |                                                                                                    |
| Elitory and a family and a family and a |                                                                                                    |
| Exclusion spinger     Exclusion spinger     Control of the spinger     Control of the spinger     Control of the spinger     Control of the spinger     Control of the spinger     Control of the spinger     Control of the spin spin spin spin spin spin spin spin                                                                                                    |                                                                                                    |
| Exclusional description     Encode Section     Encode Section     Encode Section     Encode Section     Encode Section     Encode Section     Encode     Encode Section     Encode     Encode     |                                                                                                    |
| Excitational designs:     Excitational designs:     Excitational  |                                                                                                    |
| Bith Jamob Rompe Competitional Control on Control Control |                                                                                                    |
| Exhibition query en enter<br>Research enter enter<br>Research enter enter<br>Research enter enter<br>Request Locations<br>Altifiquest outer<br>Request Locations<br>Request Locations                                                                                                    |                                                                                                    |
| Although Receipter     Although Receipter     Although Receipte |                                                                                                    |
| Setti Sense Sense S |                                                                                                    |
| Exist Jamob Rome Region     Exist Jamob Rome Region     Region Region     Region Region     Region Region     Region Region     Region     |                                                                                                    |
| Exhibition should be a set of the set of the set o |                                                                                                    |
| Anti-Janoba Kongel ()     Anti-Vender General ()     Anti-Vender General ()     Anti-Vender ()     Anti-Vender ()     Anti-V |                                                                                                    |
| Anti-Janoba Konger     Antine Solomon Antine     Antine Solomon Antine     Antine     Antine Solomon Antine     Antine     Antine Solomon Antine     Antine     Antine     Antine     Antine     Antine     Antine     Antine     Antine     Antine     Antine     Antine     Antine                                                                                                    |                                                                                                    |
| Elistopersonale langer     Elistopersonale langer     Elistopersonale  |                                                                                                    |
| And Service Service     And Service Service     And Service Service Service     And Service Service     And Service Servi |                                                                                                    |
| Section Section 2017     Section 2017     Section 20 |                                                                                                    |
| Anti-Janoba Kanger     Antine Version Canada Canada C |                                                                                                    |
| Existinguised program     Existinguised     Existinguised     |                                                                                                    |
| Alexandre Marger     Alexandre Marger      Alexandre Marger   |                                                                                                    |
| Anti-Janoba Kanger () () ()     Antion where a channel () ()     Antion where a channel () ()     Antion () ()     Antion ()     Antion ()     Antion () ( |                                                                                                    |
| Anti-person george - (a)     Anti-section description - (a)     Anti-section description - (a)     Anti-section description - (a)     Anti-section description - (a)     Anti-section description - (a)     Anti-section - (a)     Anti-section - (a)   |                                                                                                    |
| Alter beneficie     Anter beneficie     Anter beneficie                                                                                                    |                                                                                                    |
| Access Information     Access Information     Access     Access Information     Access Information     Access | Interesting and and and and and and and and and and                                                                                                    |
| Anti-Janoba Ronge Career     Anti-Second Career     Anti-Second Career                                                                                                    | Account of the second of the second of             |
| Existence and a second and a second and | <pre>investion investion i</pre> |
| Anticipantia piccipanti anticipanti anticipanticipanti anticipanti anticipanti anticipanti anticipanti antici |                                                                                                    |

User Guide screen data are fictitious Version July 2019

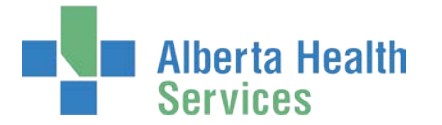

REVIEW the Network Account (NAR) portion if presented, as in this example If needed, CHANGE any request details

REVIEW the *I*/Request form information If needed, CHANGE any request details

Review the *Remote User Network Access (RUNA)* portion if presented, as in this example If needed, CHANGE any request details

#### **CLICK Submit Request**

The **Request Status Viewer** screen appears with the message, "Success Request IAM-####### Submitted." displayed in the top left corner.

| Ham Self Service V Access Request V Access Certifications Reports Success Request UMA 3306861 Submitted Success Request VAA 3306861 Submitted Request UMA 3306861 Submitted Certain Set Service V Access Request V Access Certifications Reports                                                                                                    |         |                 |
|----------------------------------------------------------------------------------------------------|---------|-----------------|
| Success<br>Request - IAM-0306861<br>Network Account (NAR)- New - Pending<br>Submitted<br>D6-Jun-2019 06-47-42 PM<br>(New) User: Stanberg Chestruk         Manager Approval<br>Status: Not Started         Send VSM Email<br>Status: Not Started         Completion Notification<br>Status: Not Started         Credential Deliver:<br>Status: Not Started           VRequest - New - Pending         Manager Approval<br>Status: Not Started         Send VSM Email<br>Status: Not Started         Completion Notification<br>Status: Not Started         Credential Deliver:<br>Status: Not Started           VRequest - New - Pending         Manager Approval<br>Status: Not Started         Status: Not Started         Status: Not Started           VRequest - New - Pending         Status: Not Started         Status: Not Started         Status: Not Started           Status: Not Started         Status: Not Started         Status: Not Started         Status: Not Started           Status: Not Started         Status: Not Started         Status: Not Started         Status: Not Started                                                                                                    |         |                 |
| Submitted<br>Di-Jun-2019 06:47:42 PM<br>(New User: Strandering Chestruc)<br>Request - New - Pending     Envision Account<br>Status: Not Started     Sem VSM Email<br>Status: Not Started     Completion Notification<br>Status: Not Started     Credential Deliver/<br>Status: Not Started       Very User: Strandering Chestruc)<br>Di-Jun-2019 06:47:42 PM<br>(New User: Strandering       Wurk Item Datable     Status: Not Started     Status: Not Started     Status: Not Started       Very User: Strandering Chestruc)<br>Di-Jun-2019 06:47:42 PM<br>(New User: Strandering       Manager: Approx     Manager: Approx     Status: Not Started     Status: Not Started       Status: Not Started     Status: Not Started     Status: Not Started     Status: Not Started                                                                                                    |         |                 |
| Network Account (NAR) - New - Pending         Submitted       Manager Accound         OG-Jun-2019 06-47-42 PM<br>(New) User: Stankborny Checktruk       Manager Accound<br>Status: Not Started       Send VSM Email<br>Status: Not Started       Completion Notification<br>Status: Not Started       Credential Delivan:<br>Status: Not Started         ViRequest - Now - Pending       Wanager Accound<br>Status: Not Started       Manager Accound<br>Status: Not Started       Status: Not Started       Status: Not Started         Submitted<br>06-Jun-2019 06-47-42 PM<br>(New) User: Statuborny Checktruk       Manager Accound<br>Status: Not Started       Provision Access<br>Status: Not Started       Completion Notification<br>Status: Not Started       Status: Not Started                                                                                                    | Request | L Your Requests |
| Submitted<br>(06-Jun-2019 06-47-42 PM<br>(New) User: Strawbory Chestrut<br>Requester: Kowinger         Manager Approval<br>UStatus: Not Started         Provision Account<br>Status: Not Started         Send VSM Email<br>Status: Not Started         Completion Notification<br>Status: Not Started         Credential Deliver:<br>Status: Not Started           VRequest - New - Pending         Manager Approval<br>Status: Not Started         Manager Approval<br>Status: Not Started         Provision Access<br>Status: Not Started         Completion Notification<br>Status: Not Started         Credential Deliver:<br>Status: Not Started           VRequest - New - Pending         Manager Approval<br>Status: Not Started         Provision Access<br>Status: Not Started         Completion Notification<br>Status: Not Started         Completion Notification<br>Status: Not Started                                                                                                    |         |                 |
| URequest - New - Pending           Submitted         Manager Approval         I/Request Worklem         Provision Access         Completion Notification           06-Jun-2019 06-47-42 PM<br>(New) User: Strawbury Chiedhal<br>Requester: Uninformed         Main sear Approval         I/Request Worklem         Status: Not Started         Status: Not Started                                                                                                    |         |                 |
| Submitted         Manager Approval         I/Request Workdem         Provision Access         Completion Notification           06-Jun 2019 05-47-42 PM<br>(New) User: Strankomy Chestman         Status: Not Started         Status: Not Started         Status: Not Started         Status: Not Started                                                                                                    |         |                 |
|                                                                                                    |         |                 |
| Remote User Network Access (RUNA) - New - Pending                                                                                                    |         |                 |
| Submitted Manager Approval IT Access Workitem BUNA Provision BUNA Request Completion Notification Credential Delivery                                                                                                    |         |                 |
| 06-Jun 2019 05:47:42 PM Status: Not Started Status: Not Started St |         |                 |

If you are not a person who has the correct <u>Delegation of Human Resources Authority</u> or are an <u>I/Request Authorized Approver</u>, the resubmit request will need approval by the Approving Manager you identified and final steps performed by the <u>I/Request Provisioning Administrator</u>.

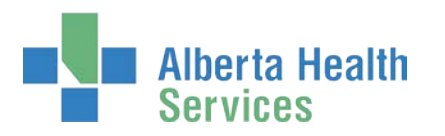

| Alberta Health<br>Services                                                                     | Identity & Ac                                                                                            | cess Managem                                                                                                | ent (IAM)                                                                                |                                                                                                  |                                                                                                | 1 Ir Employee | C+Log out | Support Page  |
|------------------------------------------------------------------------------------------------|----------------------------------------------------------------------------------------------------|----------------------------------------------------------------------------------------------------|------------------------------------------------------------------------------------------|--------------------------------------------------------------------------------------------------|------------------------------------------------------------------------------------------------|---------------|-----------|---------------|
| A Home Self Service - Acce                                                                     | ss Request - Access Certific                                                                             | ations Reports                                                                                              |                                                                                          |                                                                                                  |                                                                                                |               |           |               |
| Request - IAN                                                                                  | 1-0306861                                                                                                |                                                                                                    |                                                                                          |                                                                                                  |                                                                                                |               |           | Your Requests |
| Network Account (NAR) - Nev                                                                    | w - Completed                                                                                            |                                                                                                    |                                                                                          |                                                                                                  |                                                                                                |               |           |               |
| Submitted<br>06-Jun-2019 06-47-42 PM<br>User: Threetern Non Chesterd<br>Requester: In Employee | Manager Approval<br>07-Jun-2019 09:35:12 AM<br>Status: Completed<br>Result: Approve<br>Work item Details | Provision Account<br>07-Jun-2019 09:35:46 AM<br>Status: Completed<br>Result: Success                        | <u>Send VSM Email</u><br>07-Jun-2019 09:36:06 AM<br>Status: Completed<br>Result: Success | Completion Notification<br>07-Jun-2019 09:36:08 AM<br>Status: Completed<br>Result: Success       | Cradential Delivory<br>17-Jun-2019 09:36:09 AM<br>Istusa: Completed<br>Result: Stapport        |               |           |               |
| l/Request - New - Completed                                                                    | (                                                                                                    |                                                                                                    |                                                                                          |                                                                                                  |                                                                                                |               |           |               |
| Submitted<br>06-Jun-2019 06:47-42 PM<br>User: Standary Roan Chesteal<br>Requester: Eninglayee  | Manager Approval<br>07-Jun-2019 0946-27 AM<br>Status: Completed<br>Reprove<br>Work Rem Details           | I/Request Workitem<br>07-Jun-2019 09:48:28 AM<br>Status: Completed<br>Recomplete<br>Work item Details       | Provision Access<br>07-Jun-2019 09-48-31 AM<br>Status: Completed<br>Result: Success      | Completion Notification<br>07-Jun-2019 09:48:32 AM<br>Status: Completed<br>Result: Success       |                                                                                                |               |           |               |
| Remote User Network Access                                                                     | s (RUNA) - New - Completed                                                                               | 1                                                                                                    |                                                                                          |                                                                                                  |                                                                                                |               |           |               |
| Submitted<br>06-Jun-2019 06-47-42 PM<br>User: threatenry Nam Chartent<br>Requestor: transieve  | Manager Approval<br>07-Jun-2019 09:35:53 AM<br>Status: Completed<br>Result: Skipped                      | II Access Workitem<br>07-Jun-2019 09:56:35 AM<br>Status: Completed<br>Result: Complete<br>Work item Details | RUNA Provision<br>07-Jun-2019 09:56:39 AM<br>Status: Completed<br>Result: Success        | BUNA Request Completion Notif<br>07-Jun-2019 09-56 40 AM<br>Status: Completed<br>Result: Success | kation Credential Delivery<br>07-Jun 2019 08 55 42 AM<br>Status: Completed<br>Result: ♥Skipse3 |               |           |               |

Once all the approvals have been given and work items processed, the **Request Status Viewer** screen will show all processes Completed.

### CLICK **†** Home

The **AHS IAM A Home** screen appears In the Request Status pane, you will see the request Completed

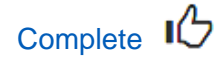

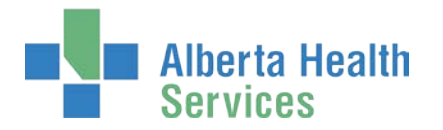

## Modify I/Request Access

Further information about this process is available at: <u>Understanding I/Request access</u> Processes.

ENTER the AHS IAM URL into your internet web browser O https://iam.albertahealthservices.ca The AHS IAM Login screen appears

| Alberta Health Identity & A | Access Management (IAM)                                                                                                    |                                                                                                    | Support Page |
|-----------------------------|----------------------------------------------------------------------------------------------------|----------------------------------------------------------------------------------------------------|--------------|
|                             | Login                                                                                                    | ▲ Delays - IT Access File Services Requests<br>File Services is experiencing a backlog in approvals.<br>Delays are to be expected. View our AHS IAM Support<br>Page for more information. |              |
|                             | Please log into the AHS IAM system using your AHS network User ID / AHS IAM Username and Password. Username                                                                                                    | Welcome to the updated AHS IAM system!     Please see our new AHS IAM Support Page for details,     learning materials and support contacts.                                              |              |
|                             | Password -log in                                                                                                    | Quick Links     AHS IAM Insite page     AHS IAM Support Page                                                                                                    |              |
|                             | Forget Password or Locked Out?<br>AHS IAM is to be used by AHS and AHS Afflixee physicians, clinicians and staff, as well as community Cuelodians and<br>Authorized Approvers. For information on what's new, Authorized Approvers, support contacts, and more, wait our AHS<br>IAM Support Page | ANP Learning Centre<br>Authorized Approvers List<br>Clinical Research / Trulas Personnel<br>Self-Serve Password Reset / Account Unlock<br>Set up your Security Profile                    |              |
|                             | O AHS IAM Insite page                                                                                                    |                                                                                                    |              |

### ENTER your Username and Password CLICK 🔁 Log in

The AHS IAM **†** Home screen appears **CLICK Request or Modify Access** 

The **Request Access** screen appears with ✓ Existing User selected

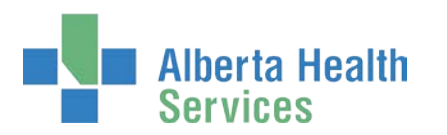

|        | Alberta He<br>Services | <sup>alth</sup> Iden | tity & Acces          | s Mar   | M) |
|--------|------------------------|----------------------|-----------------------|---------|----|
| A Home | Self Service -         | Access Request -     | Access Certifications | Reports |    |
| Pog    |                        | 20055                |                       |         |    |

### **Request Access**

| User Search                                  |                            |                   |           |                 |                |           |
|----------------------------------------------|----------------------------|-------------------|-----------|-----------------|----------------|-----------|
| Myself ✓ Existing User + New User            |                            |                   |           |                 |                |           |
|                                              |                            |                   |           |                 |                |           |
| User Search                                  |                            |                   |           |                 |                |           |
| Find a User                                  |                            |                   |           |                 |                |           |
| Find a user by searching for their last name | , full name, account name, | or email address. |           |                 |                |           |
| Q ircommunity02                              |                            | Search            |           |                 |                |           |
| Advanced Search                              |                            |                   |           |                 |                |           |
| User Search Results                          |                            |                   |           |                 |                |           |
| Select 👫 Last Name 👫                         | First Name                 | Login             | Job Title | Healthy Account | 11 User Status | DOB Match |
| Community 3                                  | Ir                         | ircommunity02     | Test      | No              | ACTIVE         | N/A       |
|                                              |                            |                   |           |                 |                |           |
|                                              |                            |                   |           |                 |                |           |

### SEARCH for and SELECT the end-user

The Request Access screen appears with the end-user's details displayed

### At Available Entitlements, under I/Request CLICK Change Access

#### The screen refreshes

The Selected Entitlements pane appears at the bottom of the screen with I/Request displayed

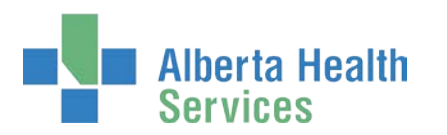

| Alberta Health Identity & Access Mai                                                                                                    | nagement (IAM)                             |
|----------------------------------------------------------------------------------------------------|--------------------------------------------|
| ✿ Home Self Service 	Access Request 	Access Certifications Reports                                                                                                   |                                            |
| Request Access                                                                                                    |                                            |
| Selected User For Request                                                                                                    |                                            |
| Name:     Ir Community       User Name:     ircommunity02       IGUID:     BPIMCW       Account Type:     Community       Email:     Phone:       Status:     ACTIVE |                                            |
| Available Entitlements                                                                                                    |                                            |
| Alberta Notaara Dartat                                                                                                    |                                            |
| Request the creation of a new network shared give or a new resulcted locer on an                                                                                     | xisting shared drive on the Arios network. |
| Selected Entitlements                                                                                                    |                                            |
| I/Request                                                                                                    | Remove from Request                        |
| Request, modify, or remove access to I/Request.                                                                                                    |                                            |
| Next Cancel                                                                                                    |                                            |

### CLICK Next

The Complete Access Request screen appears with the end-user's details displayed

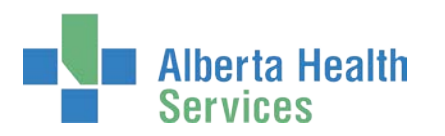

| Alberta Health Ide                       | entity & Access Management (IAM)         | L JBZ IRequest | C+Log out | Support Pa |
|------------------------------------------|------------------------------------------|----------------|-----------|------------|
| Access Request                           | Access Certifications Reports            |                |           |            |
| Complete Access                          | Request                                  |                |           |            |
| VRequest - Ir Community                  |                                          |                |           |            |
| Request Type                             | Modify                                   |                |           |            |
| Remote Access Required                   |                                          |                |           |            |
| This user already has Remote Access with | the l/Request role.                      |                |           |            |
| Request Role. All Location Access?       |                                          |                |           |            |
| I/Request Locations                      |                                          |                |           |            |
| Add I/Request Locations                  |                                          |                |           |            |
|                                          |                                          |                |           |            |
|                                          | CITA GRAVELLE (EDMONTON)                 |                |           |            |
|                                          |                                          |                |           |            |
|                                          |                                          |                |           |            |
|                                          |                                          |                |           |            |
|                                          | AGECARE SUNRISE GARDENS (BROOKS)         |                |           |            |
|                                          |                                          |                |           |            |
| ALLEN GRAY CONTINUING C                  | ARE CENTRE (EDMONTON)                    |                |           | Remove     |
|                                          |                                          |                |           |            |
| Sunset Date                              | 2020-06-05                               |                |           |            |
| Manager                                  | Location Authorized Approver             |                |           |            |
| LIFESTYLE OPTIONS - RIVER                | IBEND (EDMONTON)                         |                | C         | Remove     |
| Sunset Date                              | 2020-06-06                               |                |           | _          |
| Manager                                  | Location Authorized Approver             |                |           |            |
|                                          |                                          |                |           |            |
| * Default Location                       | LIFESTYLE OPTIONS - RIVERBEND (EDMONTON) |                |           |            |
| Request Notes                            |                                          |                |           |            |
|                                          |                                          |                |           |            |
| Submit Request Save As Draft             | Previous Cancel                          |                |           |            |
|                                          |                                          |                |           |            |

MODIFY the VI/Request pane as needed READ the on-screen information and field tips SEE the V Tool Tips on the following page

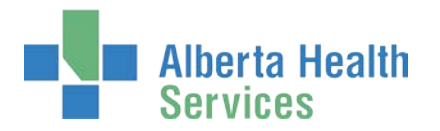

### Tool Tips for Complete Access Request screen

### At I/Request Locations

ADD locations if needed REMOVE current locations if needed MODIFY the access Sunset Date for a location if needed MODIFY the Default Location if needed If needed, IDENTIFY an Approving Manager CLICK Submit Request

#### The Request Status Viewer screen appears

| Alberta Heal<br>Services                                   | <sup>th</sup> Identity & /                                                 | Access Manage                                                   | ment (IAM)                              |                                                | L JBZ IRequest | G+Log out | Support Page  |
|------------------------------------------------------------|----------------------------------------------------------------------------|-----------------------------------------------------------------|-----------------------------------------|------------------------------------------------|----------------|-----------|---------------|
| Home Self Service + A<br>Success                           | ccess Request + Access Ce                                                  | rtifications Reports                                            |                                         |                                                |                |           | ×             |
| Request - IA                                               | M-0306857                                                                  |                                                                 |                                         |                                                | Ê Cancel       | Request   | Your Requests |
| I/Request - Modify - Pendi                                 | ing                                                                        |                                                                 |                                         | 1                                              |                |           |               |
| Submitted<br>06-Jun-2019 05:11:50 PN<br>User: In Community | Manager Approval<br>06-Jun-2019 05:11:51 PM<br>Status: Completed<br>Recut: | (Request Workitem<br>06-Jun-2019 05:11:51 PM<br>Status: Waiting | Provision Access<br>Status: Not Started | Completion Notification<br>Status: Not Started |                |           |               |

Final processing steps must be performed by the <u>I/Request Provisioning Administrator</u>. A notification has been sent informing them a Work Request is in their queue. Once complete, the request's status will be updated in the Request Status pane on your **AHS IAM Home** screen.

| Alberta Health Identity                    | & Access Mar               | nagement (IAM)       |                                | 1 JBZ IRequest | C• Log out 🛛 🕒 Support Page |
|--------------------------------------------|----------------------------|----------------------|--------------------------------|----------------|-----------------------------|
| ✿ Home Self Service - Access Request - Acc | ess Certifications Reports |                      |                                |                |                             |
| Access Requests                            | Request Statu              | S                    |                                |                |                             |
|                                            | Request                    | Requested            | Status - Access - Type         | User           | Requester                   |
| C Request or Modify Access                 | IAM-0306857                | 06-Jun-2019 05:11 PM | Completed - I/Request - Modify | & Community    | JB2 (Request                |

#### **CLICK Request number**

The Request Status Viewer screen appears

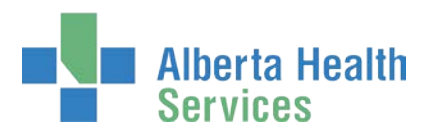

| Mome       Self Service -       Access Request -       Access Certifications       Reports         Encourse -       IAM - 0306857         IRequest - IAM-0306857         IRequest - Modily - Completed         Submitted<br>06-Jun 2019 05:11:50 PM<br>User: Incommenty<br>Requester: INClinement       Manager Approval<br>06-Jun 2019 05:11:50 PM<br>Status: Completed<br>Result: Success       Completion Modification<br>06-Jun 2019 05:11:50 PM<br>Status: Completed<br>Result: Success       Completion Modification<br>06-Jun 2019 05:11:50 PM<br>Status: Completed<br>Result: Success                                                                                                    | •                        | Alberta Healt<br>Services                                         | <sup>h</sup> Iden                                | tity & Acc                        | ess Mana                                                                      | gement (IAM)                                                      |                                                                 |  |  | L JBZ IRequest | 🕒 Log out | Support Page    |
|----------------------------------------------------------------------------------------------------|--------------------------|-------------------------------------------------------------------|--------------------------------------------------|-----------------------------------|-------------------------------------------------------------------------------|-------------------------------------------------------------------|-----------------------------------------------------------------|--|--|----------------|-----------|-----------------|
| Examples - IAM-0306857         Interpretation of the status completed         Submitted         Od-Jun: 2019 05:11:50 PM         Od-Jun: 2019 05:11:50 PM         Od-Jun: 2019 05:11:50 PM         Submitted         Od-Jun: 2019 05:11:50 PM         Status: Completed         Status: Completed                                                                                                    | A Home                   | Self Service • Ar                                                 | ccess Request +                                  | Access Certificat                 | ons Reports                                                                   |                                                                   |                                                                 |  |  |                |           |                 |
| Submitted     Manager Approval     L/Request. Worklem     Provision Access     Completion Notification       06-Jun-2019 05:11:50 PM     06-Jun-2019 05:11:50 PM     06-Jun-2019 | Req                      | uest - IA                                                         | M-0306                                           | 857                               |                                                                               |                                                                   |                                                                 |  |  |                |           | 1 Your Requests |
| Subantificity     Status: Completed     Colume 2019 05:11:50 PM     OS-Lun: 2019 05:10:06 PM     OS-Lun: 2019 05:10:06 PM       User:     **Comment/     **Comment/     Status: Completed     Status: Completed       Reguester:     #Status: Completed     Result: Success     Result: Success       **Outpetide     Result: Success     Result: Success                                                                                                    | in oque                  | Cubmitted                                                         | Managar Ar                                       |                                   | Dominat Werkitem                                                              | Denvicion Assocra                                                 | Completion Medification                                         |  |  |                |           |                 |
|                                                                                                    | 06-Jun<br>User:<br>Reque | Economics<br>2019 05:11:50 PM<br>FCommunity<br>rster: JBZIRoquest | 06-Jun-2019 05<br>Status: Comple<br>Result: Skip | ct1:51 PM 06<br>ted Sta<br>pod Re | Jun-2019 05:18:04 P<br>itus: Completed<br>suit: Complete<br>Work Item Details | M 06-Jun-2019 05-18:07 PM<br>Status: Completed<br>Result: Success | 06-Jun-2019 05:18:08 PM<br>Status: Completed<br>Result: Success |  |  |                |           |                 |

The modify request is complete.

### CLICK **†** Home

The AHS IAM A Home screen appears

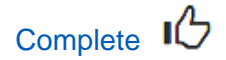

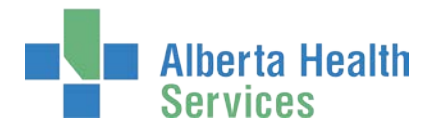

## **Remove I/Request Access**

Further information about this process is available at: <u>Understanding I/Request Access</u>
 Processes.

ENTER the AHS IAM URL into your internet web browser C <u>https://iam.albertahealthservices.ca</u> The **AHS IAM Login** screen appears

| Alberta Health Identity & | Access Management (IAM)                                                                                                    |                                                                                                    | Support Page |
|---------------------------|----------------------------------------------------------------------------------------------------|----------------------------------------------------------------------------------------------------|--------------|
|                           | Login                                                                                                    | ▲ Delays - IT Access File Services Requests<br>File Services is experiencing a backlog in approvals.<br>Delays are to be expected. View our AHS IAM Support<br>Page for more information. |              |
|                           | Please log into the AHS IAM system using your AHS network User ID / AHS IAM Username and Password. Username                                                                                                    | Welcome to the updated AHS IAM system!     Please see our new AHS IAM Support Page for details,     learning materials and support contacts.                                              |              |
|                           | Password DLog in                                                                                                    | Quick Links     AHS IAM Insite page     AHS IAM Support Page     Multi-Links                                                                                                    |              |
|                           | Forget Password or Locked Out?<br>AHS IAM is to be used by AHS and AHS Affiliate physicians, clinicians and staff, as well as community Custodians and<br>Authorized Approves. For information on what's new, Authorized Approvers, support contacts, and more, visit our AHS<br>IAM Support Page | Authored Approvers List<br>Clinical Research / Trials Personnel<br>Self-Serve Password Reset / Account Unlock<br>Set up your Security Profile                                             |              |
|                           | AHS IAM Insite page                                                                                                    |                                                                                                    |              |

## ENTER your Username and Password CLICK CLICK CLICK

The AHS IAM **f** Home screen appears CLICK Request or Modify Access

The **Request Access** screen appears with ✓ Existing User selected

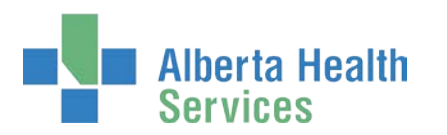

|        | Alberta He<br>Services | <sup>alth</sup> Iden | tity & Acces          | s Mar   |  |
|--------|------------------------|----------------------|-----------------------|---------|--|
| A Home | Self Service -         | Access Request -     | Access Certifications | Reports |  |
| Dec    |                        |                      |                       |         |  |

### **Request Access**

| User Search        |                          |                       |                             |             |                 |               |             |    |
|--------------------|--------------------------|-----------------------|-----------------------------|-------------|-----------------|---------------|-------------|----|
| Myself < Exis      | ting User + New          | User                  |                             |             |                 |               |             |    |
|                    |                          |                       |                             |             |                 |               |             |    |
| User Search        |                          |                       |                             |             |                 |               |             |    |
| Find a User        |                          |                       |                             |             |                 |               |             |    |
| Find a user by sea | arching for their last r | name, full name, acco | unt name, or email address. |             |                 |               |             |    |
| Q ircommur         | nity02                   |                       | Search                      |             |                 |               |             |    |
| Advanced Searc     | ch                       |                       |                             |             |                 |               |             |    |
| User Search        | Results                  |                       |                             |             |                 |               |             |    |
| Select 1           | Last Name                | 👫 📕 First Name        | <u>∥≞</u> Login             | 1 Job Title | Healthy Account | 1 User Status | 1 DOB Match | łt |
| Select             | Community 3              | Ir                    | ircommunity02               | Test        | No              | ACTIVE        | N/A         |    |
|                    |                          |                       |                             |             |                 |               |             |    |
|                    |                          |                       |                             |             |                 |               |             |    |

### SEARCH for and SELECT the end-user

The **Request Access** screen appears with the end-user's details displayed

### At Available Entitlements, under I/Request CLICK Change Access

#### The screen refreshes

The Selected Entitlements pane appears at the bottom of the screen with I/Request displayed

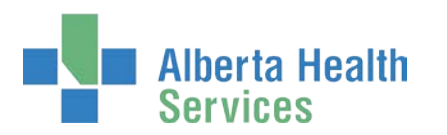

| Alberta Health Identity & Access Management                                                                                                    | (IAM)               |
|----------------------------------------------------------------------------------------------------|---------------------|
| Home         Self Service •         Access Request •         Access Certifications         Reports                                                                                                    |                     |
| Request Access                                                                                                    |                     |
| L Selected User For Request                                                                                                    |                     |
| Name:       Ir Community         User Name:       ircommunity02         IGUID:       BPIMCW         Account Type:       Community         Email:       Phone:       555-555-5555_@         Status:       ACTIVE         Select a Different User |                     |
| Available Entitlements                                                                                                    |                     |
| Alberta Noteora Dortal                                                                                                    |                     |
| Request the creation of a new network shared drive or a new restricted loider on an existing shared drive of                                                                                                    |                     |
| I≣ Selected Entitlements                                                                                                    |                     |
| I/Request                                                                                                    | Remove from Request |
| Request, modify, or remove access to I/Request.                                                                                                    |                     |
| Next Cancel                                                                                                    |                     |

### CLICK Next

The Complete Access Request screen appears with the end-user's details displayed

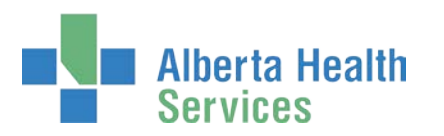

| Alberta Health Identity & Access Management (IAM)                    | L JBZ IRequest | 🕒 Log out | Support Page |
|----------------------------------------------------------------------|----------------|-----------|--------------|
| A Home Self Service - Access Request - Access Certifications Reports |                |           |              |
| Complete Access Request                                              |                |           |              |
| ✓ I/Request                                                          |                |           |              |
| Request Type Remove V                                                |                |           |              |
|                                                                      |                |           |              |
| I/Request Remove Request                                             |                |           |              |
| This user already has Remote Access with the liRequest role.         |                |           |              |
| IRequest Role: All Location Access?                                  |                |           |              |
|                                                                      |                |           |              |
| I/Request Locations                                                  |                |           |              |
| ALLEN GRAY CONTINUING CARE CENTRE (EDMONTON)                         |                |           |              |
| Sunset Date 2020-06-05                                               |                |           |              |
| Manager Location Authorized Approver                                 |                |           |              |
| Default Location ALLEN GRAY CONTINUING CARE CENTRE (EDMONTON)        |                |           |              |
| Request Notes                                                        |                |           |              |
|                                                                      |                |           |              |
| Submit Request Save As Draft Previous Cancel                         |                |           |              |
|                                                                      |                |           |              |

At Request Type SELECT Remove from the drop down list

The screen refreshes

If needed, IDENTIFY an Approving Manager

#### CLICK Submit Request

The Request Status Viewer screen appears

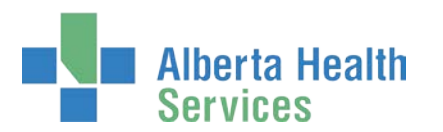

| •      | Alberta He Services | <sup>ealth</sup> Iden | ntity & Acces         | s Management (IAM) | 🛓 JBZ IRequest | 🕒 Log out 🛛  Su    | ipport Paj |
|--------|---------------------|-----------------------|-----------------------|--------------------|----------------|--------------------|------------|
| A Home | e Self Service -    | Access Request -      | Access Certifications | Reports            |                |                    | ×          |
| Requ   | est IAM-0306858 St  |                       | 2050                  |                    | _              |                    |            |
| Re     | quest - I           | AIVI-0306             | 0808                  |                    | Cancel         | Request 9 & Your P | Requests   |

If needed, when the Approving Manager provides approval, a notification will automatically be sent to the <u>I/Request Provisioning Administrator</u>. I/Request access will not be removed until the I/Request Provisioning Administrator performs final processing steps.

If this request has been made in error, and you do not want to remove access for this end-user, CLICK Cancel Request

Once complete, the request status will be updated in your Request Status pane.

| Alberta Health Identity & Access Management (IAM) |                            |                  |                      |                |                      | 1 JBZ IRequest                 | C+Log out 🛛 Supp | oort Page   |   |
|---------------------------------------------------|----------------------------|------------------|----------------------|----------------|----------------------|--------------------------------|------------------|-------------|---|
| A Home                                            | Self Service -             | Access Request • | Access Certification | ns Reports     |                      |                                |                  |             | ¢ |
| Access                                            | s Requests                 |                  |                      | Request Status |                      |                                |                  |             |   |
|                                                   | C Request or Modify Access |                  | R                    | equest         | Requested            | Status - Access - Type         | User             | Requester   |   |
| C Rec                                             |                            |                  | L/                   | M-0306858      | 06-Jun-2019 05:33 PM | Completed - I/Request - Remove | Ir Community     | JB2 Request | 1 |

### CLICK Request number

The Request Status Viewer screen appears.

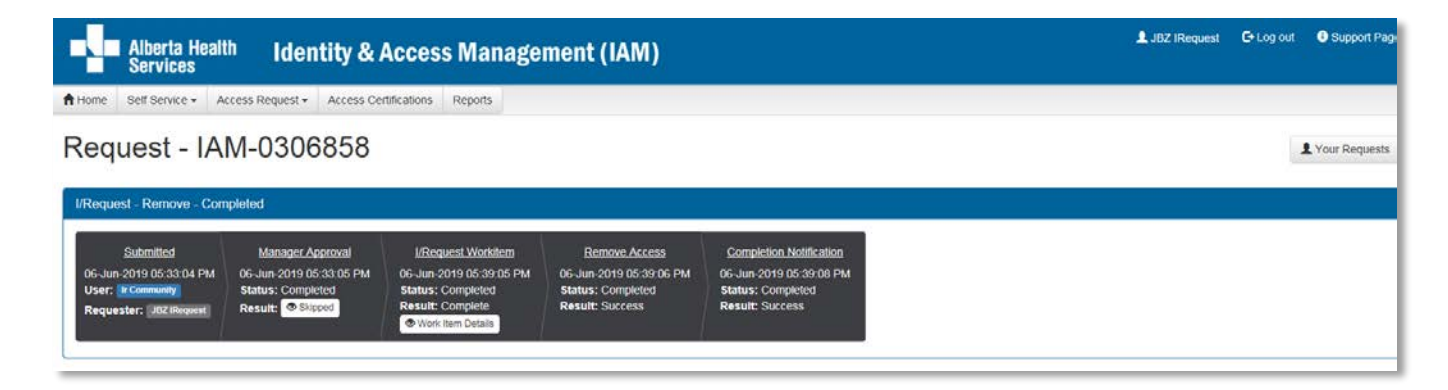

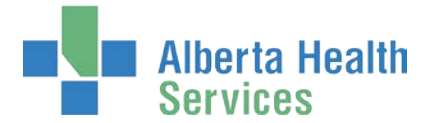

The remove request is complete

If the end-user needs I/Request access at an external facility in the future, a new request will have to be submitted.

### CLICK **†** Home

The AHS IAM **†** Home screen appears

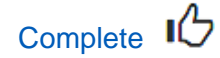